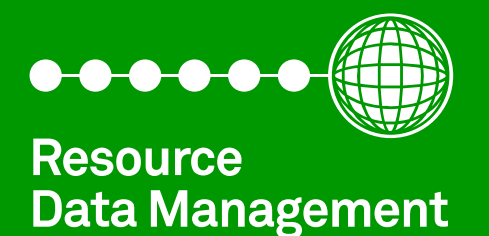

# Intuitive Circuit Controller V2

Commissioning/User Guide Revision 4.2

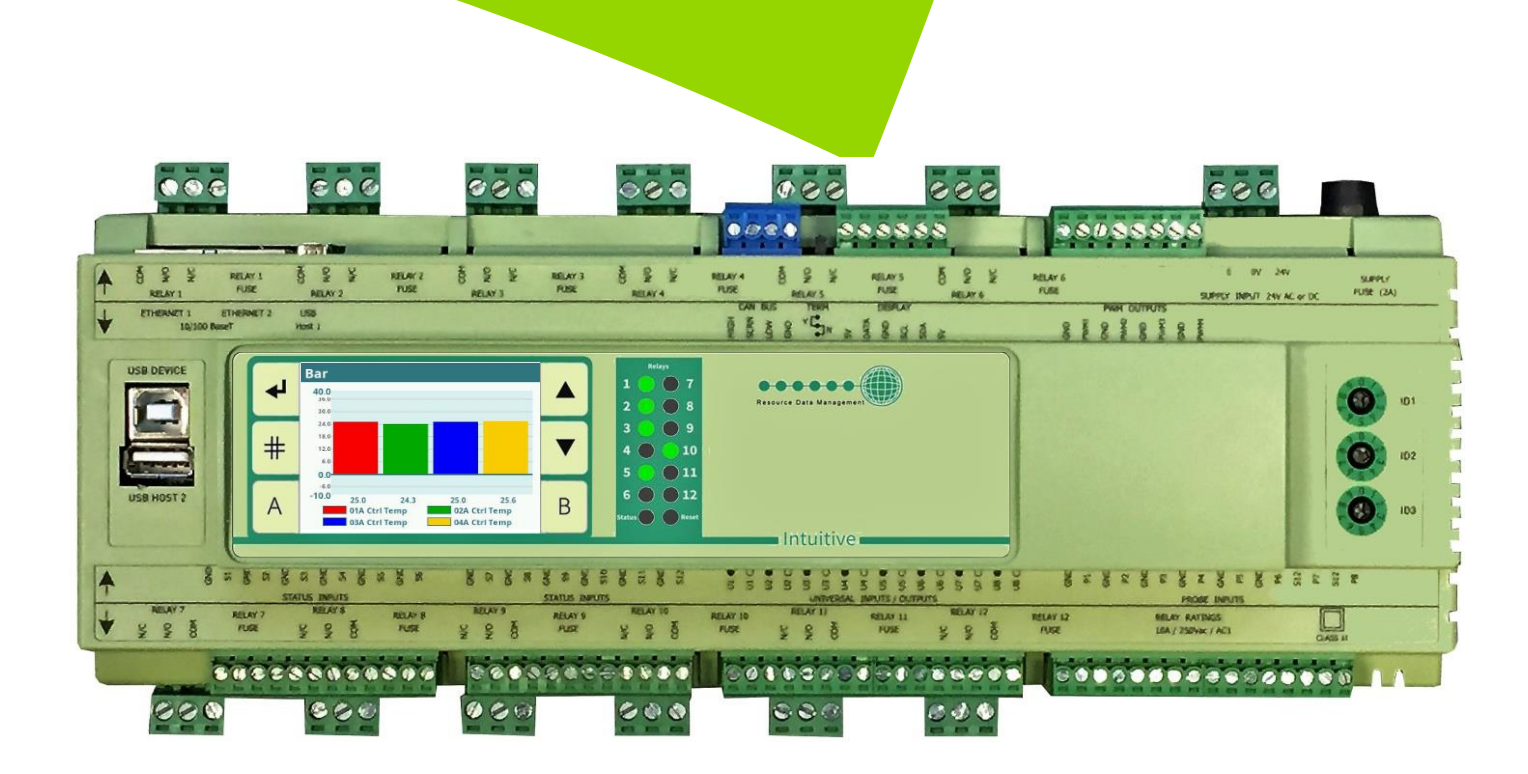

PR065X-CCT

# Contents

| The Intuitive Range                                                   |
|-----------------------------------------------------------------------|
| Description                                                           |
| Part Numbers                                                          |
| Remote Display (PR0620)6                                              |
| Integral Graphical Display (optional)7                                |
| Touch XL                                                              |
| Intuitive Circuit Controller, Input / Output Connections (PR0650-CCT) |
| Setting up the controller                                             |
| Recommended set-up method10                                           |
| Set-up through front buttons on remote display (PR0620)10             |
| Display (PR0620) Menu Structure11                                     |
| Main Menu Overview (PC Connection)12                                  |
| Main Menu Overview (PC Connection) Continued13                        |
| Intuitive Circuit Controller, Universal Analogue Input Connections14  |
| Inputs & Outputs14                                                    |
| Main Board14                                                          |
| I/O Expansion Board14                                                 |
| Stepper I/O Expansion Board14                                         |
| 48 Input Expansion Board15                                            |
| Set/View Probe Types & Units (Unit)15                                 |
| Set/ View Pressure Units15                                            |
| Manual Defrost (dEF)16                                                |
| Case Off (CASE)16                                                     |
| Set/view controller type (type)16                                     |
| Number of Circuits (nuCr)16                                           |
| Number of Expansion Boards (nEbd)16                                   |
| Real time clock (rtc)16                                               |
| Network Configuration (nEt)17                                         |
| IP-L17                                                                |
| IP-r17                                                                |
| Soft                                                                  |
| USB Operation                                                         |
| Touch Display Screens                                                 |
| Expansion Board Module ID18                                           |
| Parameter Table (d-01)                                                |
| Parameter Description (d-01)21                                        |
| Parameter Table (d-02)24                                              |
| Parameter Description (d-02)25                                        |
| Parameter Table (d-03)26                                              |
| Parameter Description (d-03)26                                        |
| Parameter Table (d-04)26                                              |

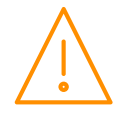

| Parameter Description (d-04)                                      | 26 |
|-------------------------------------------------------------------|----|
| Input and Output Allocations                                      | 27 |
| Main Controller Board                                             | 27 |
| IO Expansion Board PR0661                                         | 27 |
| Stepper Expansion Board PR0660                                    | 27 |
| 48 Probe Expansion Board 662                                      | 27 |
| Expansion Board - Communication Loss                              | 28 |
| 48 Input Expansion Board                                          | 28 |
| Temperature Type                                                  |    |
| Valve Type                                                        | 28 |
| Stepper Valve Type                                                | 29 |
| Valve Wiring                                                      | 29 |
| Valve State – Overdriving                                         | 29 |
| Cut-In Offset                                                     |    |
| OT UT Alarms                                                      |    |
| Defrost Termination                                               |    |
| Relay and display states during defrost                           |    |
| Trim Operation                                                    |    |
| Intuitive Expansion Boards Universal Input / Output Connections   | 34 |
| Input/Output Table                                                | 35 |
| Override (PR0620 Remote Display)                                  |    |
| Display Messages                                                  |    |
| Network Alarms                                                    | 37 |
| Setup via a PC                                                    |    |
| Home page                                                         |    |
| Control                                                           |    |
| Alarms                                                            | 40 |
| Visibility                                                        | 40 |
| Hardware                                                          | 40 |
| Setup                                                             | 41 |
| Mapping Summary                                                   | 41 |
| System                                                            | 42 |
| Internal Screen Setup                                             | 43 |
| Layout                                                            | 46 |
| Maintenance                                                       | 47 |
| Specification                                                     | 49 |
| Specification                                                     | 49 |
| Power requirements (for each Main Controller or expansion module) | 49 |
| Insulation and Fuse Requirements                                  | 49 |
| General                                                           | 49 |
| Inputs                                                            | 49 |
| Outputs                                                           | 50 |
| Internal Display                                                  | 50 |
| Comms                                                             | 50 |
| Clearances:                                                       | 51 |

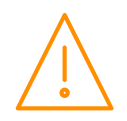

|    | Cleaning:                                 | .51 |
|----|-------------------------------------------|-----|
|    | Disclaimer                                | .51 |
|    | Appendix 1 Defrost Cycle                  | .52 |
|    | Appendix 2 – Supply & Status Input Wiring | .53 |
|    | Appendix 3 – BACnet object list           | .54 |
| Re | evision History                           | .55 |

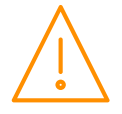

# The Intuitive Range

#### From Resource Data Management

This documentation refers to the Intuitive Plant Circuit Controller

### Description

The Intuitive Plant Circuit Controller is a versatile controller intended for Circuit control applications. The controller has the ability to operate LLV's, Fans, Trim Heaters, Lights, Hot Gas Relays, Remote Relays, Stepper Motors and Defrost control. The Plant Circuit controller also provides monitoring and alarm functionality. The Plant controller CANBUS interface allows connection between the main controller and expansion boards to increase the available inputs/outputs.

The controller can be configured for up to 25 circuits.

The Plant Circuit controller, main board, has an embedded Ethernet port to allow for connection to a Data Manager system without the need for a communications module. A USB port allows for a direct PC connection amongst other features. The controller requires a 24Vac supply or a 24V dc PSU (Available from RDM: - PR0625).

#### **Part Numbers**

PR0650 CD-CCT Intuitive Circuit Controller (Main Board), with 8 Probe Inputs, 12 Status Inputs, 8 Analogue Inputs/Outputs and 12 Relay Outputs with Internal display.

PR0652-CCT Intuitive Circuit Controller (Main Board), with 8 Probe Inputs, 12 Status Inputs, 8 Analogue Inputs/Outputs, 8 Relay Outputs and 2 stepper valve outputs.

PR0660 Intuitive Stepper Expansion Board, with 8 Probe Inputs, 8 Status Inputs, 8 Universal I/Os, 4 Relay Outputs and 6 Stepper Motor outputs

PR0661 Intuitive IO Expansion Board with 8 Probe Inputs, 8 Status Inputs, 8 Universal I/Os and 12 Relay Outputs

PR0662 Intuitive 48 Probe Expansion Board with 8 Universal I/Os and 48 Probe/Plant Inputs

There can be up to 10 Expansion Boards connected to the Main Board. Rotary switches on Expansion Boards select the position of the Expansion Boards. See <u>Expansion Board Module ID</u> for further details. For further information on all of the above expansion board variants please see RDM Plant Controller Stepper, IO & 48 Input Expansion Board User Guide on RDM Web Site.

#### Expansion Boards Configuration

There is no intrinsic program but all of the inputs and outputs are available for use by the Main board through the CANBUS network interface. The expansion boards cannot be accessed directly, any configuration setup or monitoring is carried out through the Main board. There is no local control within the Expansion boards. The number of Expansion boards connected and the type have to be configured in the Main board. This can be achieved through the front buttons, through a PC connection or a Data Manager front end.

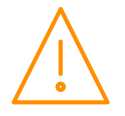

### Remote Display (PR0620)

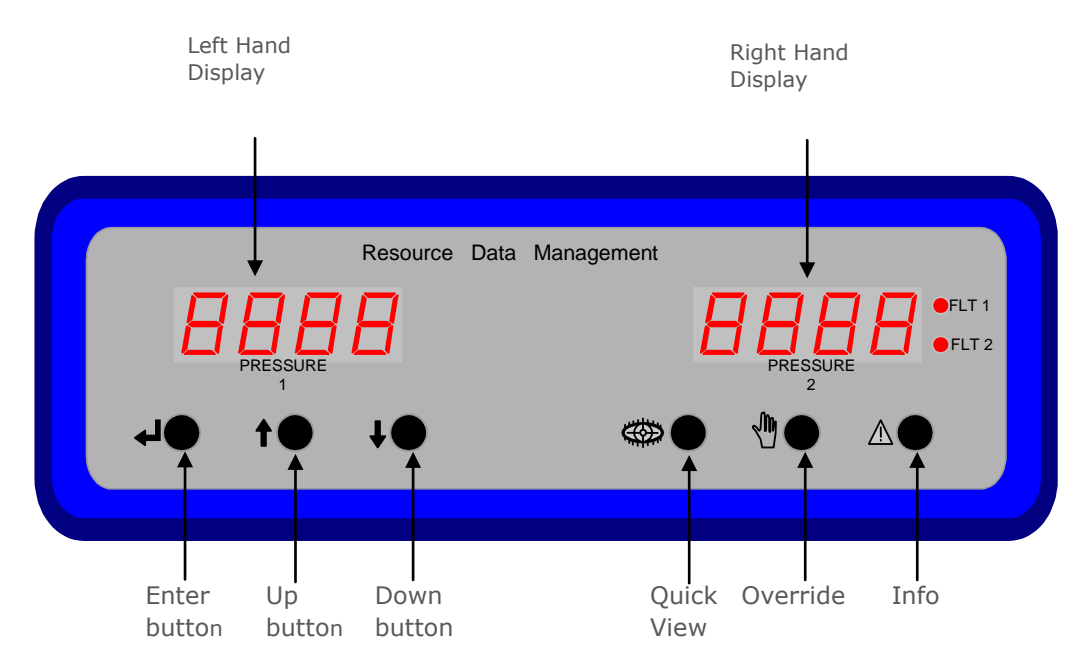

#### Left Hand Display

In normal operation the 4 character display shows the current Circuit number.

In set-up mode, displays the set-up menu items.

#### **Right Hand Display**

4 character display, provides the control temperature for the Circuit number currently shown on the Left Hand Display. The controller will cycle around all of the circuits configured showing the control temperature for each.

In set-up mode, display is blank.

#### Front Panel Buttons

| Enter Button: -      | Used along with Down Button to enter menu items.                                   |  |  |
|----------------------|------------------------------------------------------------------------------------|--|--|
| Up Button: -         | Used to scroll up                                                                  |  |  |
| Down Button: -       | Used to scroll down                                                                |  |  |
| Quick View Button: - | Not Used                                                                           |  |  |
| Override Button: -   | Used with the "Enter" button, to go into the override mode. (See Override section) |  |  |
| Info Button: -       | Not Used                                                                           |  |  |

Fault LEDs are not used

Note if no Circuits are configured for use then the display will show "no Circ"

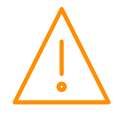

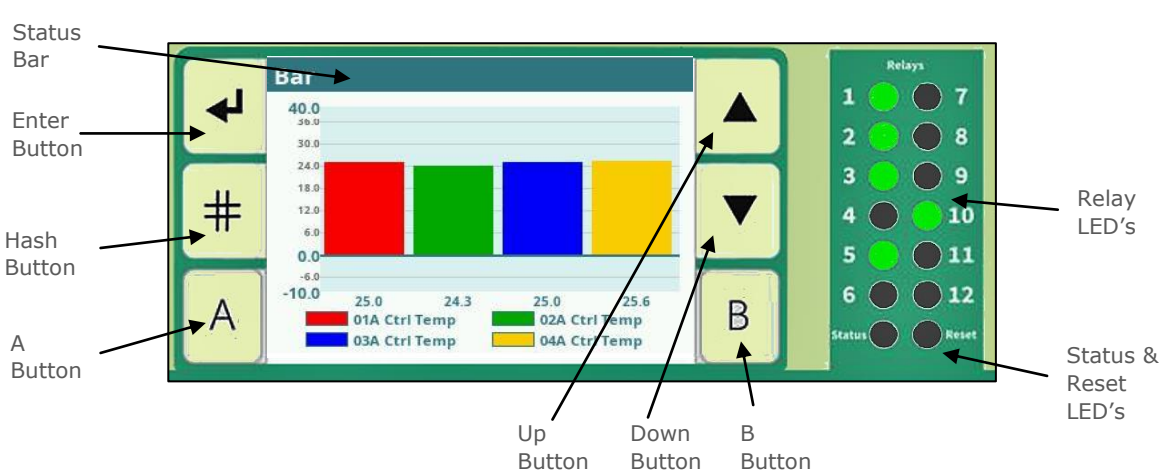

### Integral Graphical Display (optional)

The internal graphical display, if fitted, can be used to display user customisable graphical information such as line graphs, bar graphs gauges and values. For custom display set up see: <u>Internal Screen Setup section</u>.

The screen can also be used to view values and set parameters however it is not intended as a commissioning tool.

| Enter Button                                    | Used along with down button to enter menu items. |  |
|-------------------------------------------------|--------------------------------------------------|--|
| Up Button                                       | Used to scroll up.                               |  |
| Down Button Used to scroll down.                |                                                  |  |
| "B" Button Used to scroll to the next page      |                                                  |  |
| "A" Button Used to scroll back a page           |                                                  |  |
| "#" Button Used to escape from the current page |                                                  |  |

If a custom graphical display is set up then this will be shown as default, if multiple graphical displays are set up use the "A" and "B" buttons to scroll between pages.

In the setup menus use the "Up" and "Down" keys to scroll through the options and "Enter" to select. Press the "#" button to go back.

| Relay LEDs | These will illuminate when the associated relay is energised.                                       |  |  |
|------------|----------------------------------------------------------------------------------------------------|--|--|
| Status LED | This will flash twice at one second intervals when the controller is functioning normally.          |  |  |
| Reset LED  | This will flash if the controller is in a fault condition and is resetting.                         |  |  |
| Status Bar | Will be blue in colour during normal operation and will turn red if any alarm condition is present. |  |  |

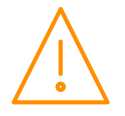

### Touch XL

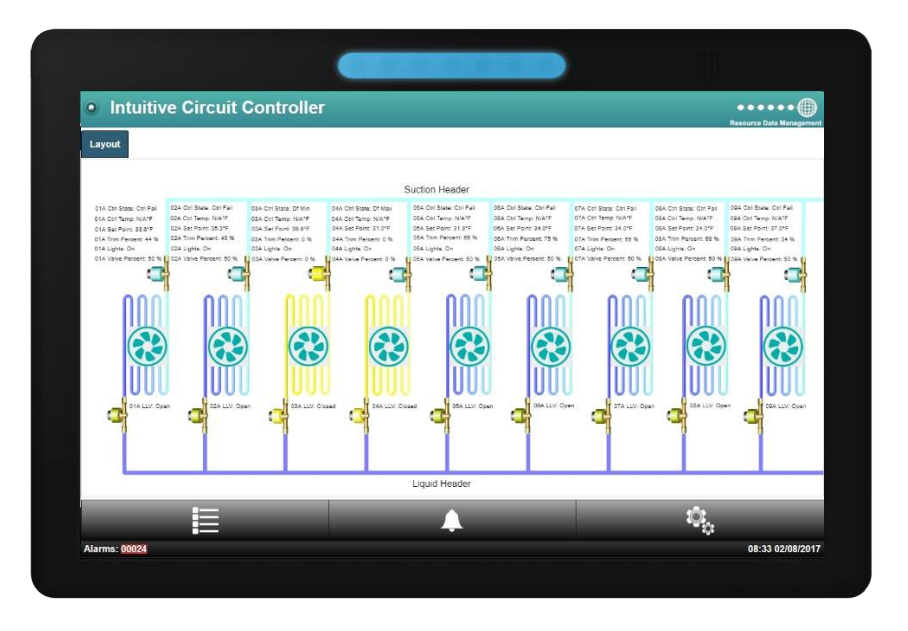

The TouchXL when connected to the Circuit Controller, is used as a display, mimicking the view of the standard web interface to the controller. It is used to interact with the application software and alarm indication.

As default, the TouchXL will show an overview list of enabled circuits and their values such as probe inputs, Defrost, Fan, Trim outputs and control states. An optional graphical layout can be loaded onto the Circuit controller which will appear on the TouchXL. Layouts can be generated using the RDM Layout Editor software which is available separately.

The TouchXL has the benefit of being able to connect to the Intuitive device via USB (USB host 1 or 2) to micro USB or standard Ethernet connections over IP.

When connecting using the USB method, the communication of the two devices is automatic and the Touch XL will automatically configure itself for use.

Connecting over Ethernet comms requires the configuration of the TouchXL to be setup to 'look at' the Intuitive Circuit device. This can be carried out in the 'Network Configuration' page within the TouchXL service menus (only accessible directly on the touch screen). Please consult the specific documentation for more details.

Note: The TouchXL display is only compatible with Intuitive Circuit software V3.9 and above.

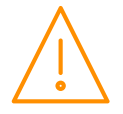

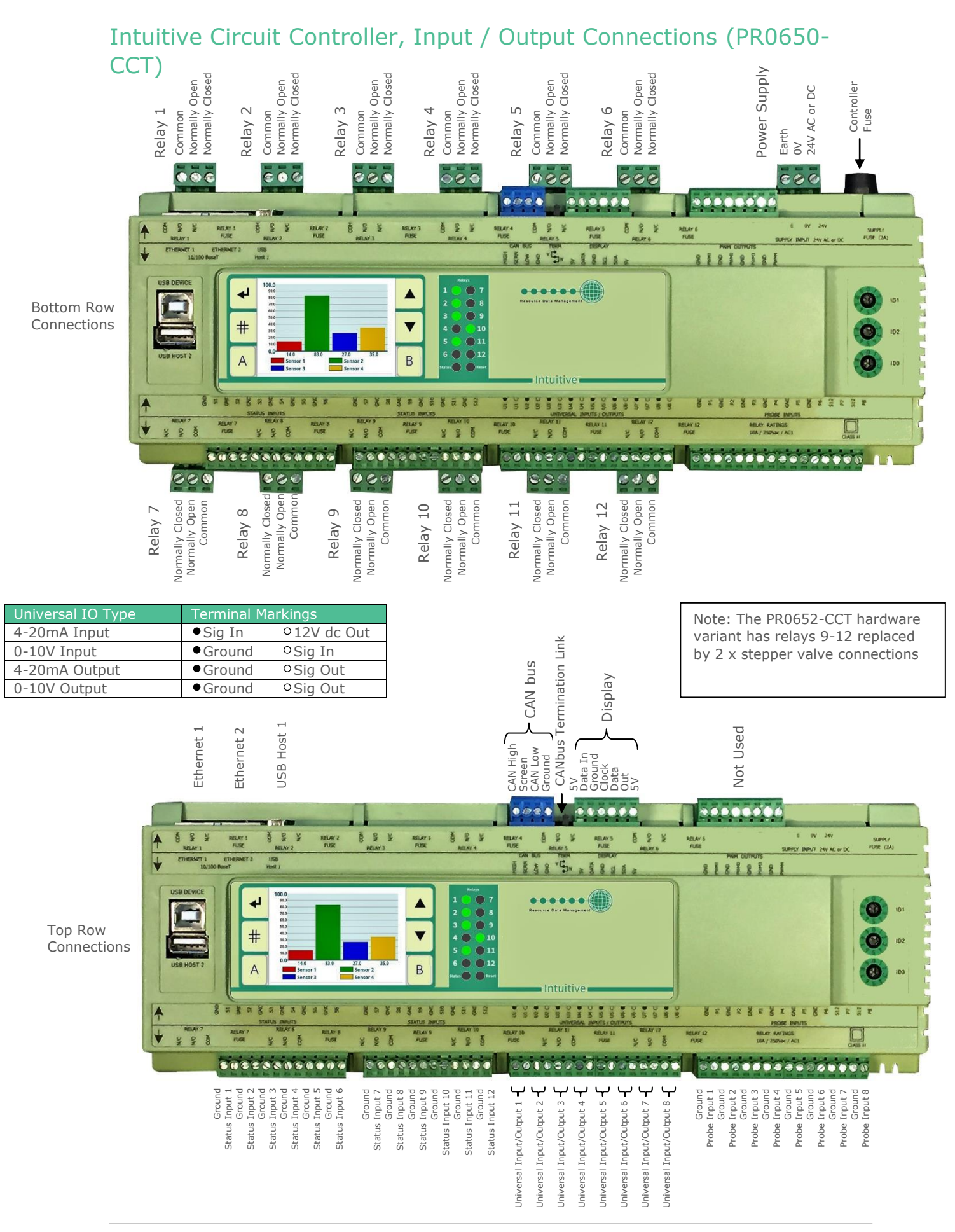

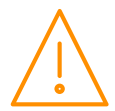

### Setting up the controller

- Through the front mounted buttons on the remote display, TouchXL or Touchscreen display.
- Direct access by PC via a USB or Ethernet connection
- Through the RDM Data Manager.\*

\*Note: Due to the high number of data points within the Circuit controller it is not advisable to network the controller to a Data Manager with firmware V2.0.8 or earlier. Doing so will not affect the operation of the Circuit controller but it will have an adverse effect on the Data Managers operation and therefore a Data Manager firmware update is required.

#### Recommended set-up method

Due to the number of parameters available, it is recommended that this controller is set-up using a direct connection to a PC See <u>Setup via a PC</u>. If you are not connecting to a network and want to set up the controller through the buttons, below is the structure within the display's menus.

#### Set-up through front buttons on remote display (PR0620)

To enter set-up mode, hold the Enter and Down buttons together for approximately 3 seconds until the message "Ent" appears on the display. Now press the Enter button again to enter the function menu, dEty will be displayed. Scroll up or down to go through the list. Alternatively use either a PC connection for configurations or load a configuration from a memory-stick.

#### Set-up Menu

| LH<br>Display | LH Display                               | LH Display                                     | LH Display    | Option                                    | Explained in<br>Paragraph                 |
|---------------|------------------------------------------|------------------------------------------------|---------------|-------------------------------------------|-------------------------------------------|
| dEty —        | → If Selected                            |                                                |               |                                           |                                           |
|               | d-0x (d-01 to d-04)<br>x = Device Number | → If selected                                  |               | Select Device to<br>view/change           | Device Number                             |
|               |                                          | $dS0x (dS01 \ 0o \ dS03)$ $x = Section Number$ | ➡ If selected | Select Section to view/change             | Section Number                            |
|               | •                                        | ↓                                              | IO            | View Input/ Output States                 | <u>View Input/</u><br>Output States       |
| +             |                                          |                                                | PArA          | Set/view Parameters                       | <u>Set/view</u><br><u>parameters</u>      |
| -             | ESC ←                                    | ESC ←                                          | ESC           | Exit Menu                                 |                                           |
| Unit          |                                          |                                                |               | Set/View Probe Type & Units               | <u>Set/View Probe</u><br>Type & Units     |
| Pres          |                                          |                                                |               | Set/View Pressure Units                   | <u>Set/View</u><br><u>Pressure Unit</u>   |
| dEf           |                                          |                                                |               | Select Circuit to go on<br>Defrost        | Manual Defrost                            |
| CASE          |                                          |                                                |               | Set/View Circuit to Case Off              | Case Off                                  |
| TyPE          |                                          |                                                |               | Set/View Controller Type                  | <u>Set/view device</u><br>type            |
| nuCr          |                                          |                                                |               | Set/View Number of<br>Circuits            | Set/view number<br>of Circuits            |
| nEbd          |                                          |                                                |               | Set/View Number of<br>Expansion Boards    | Set/view number<br>of Expansion<br>Boards |
| rtc           |                                          |                                                |               | Set/view Clock (rtc = Real<br>Time Clock) | Real Time Clock                           |
| nEt           |                                          |                                                |               | Set/view network configuration            | <u>Network</u><br>Configuration           |
| SoFt          |                                          |                                                |               | View software version                     | Software                                  |
| USb           |                                          |                                                |               | Save/Load onto USB device                 | USB Operation                             |
| Scrn          |                                          |                                                |               | Viewed on mini touch display              | <u>Touch Display</u><br><u>Screens</u>    |
| ESC           |                                          |                                                |               | Exit set-up mode                          |                                           |

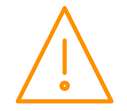

Hold the Enter and Down keys for 3 seconds then press Enter

Text, as it appears on the display, is shown in green. Parameter description is shown in blue.

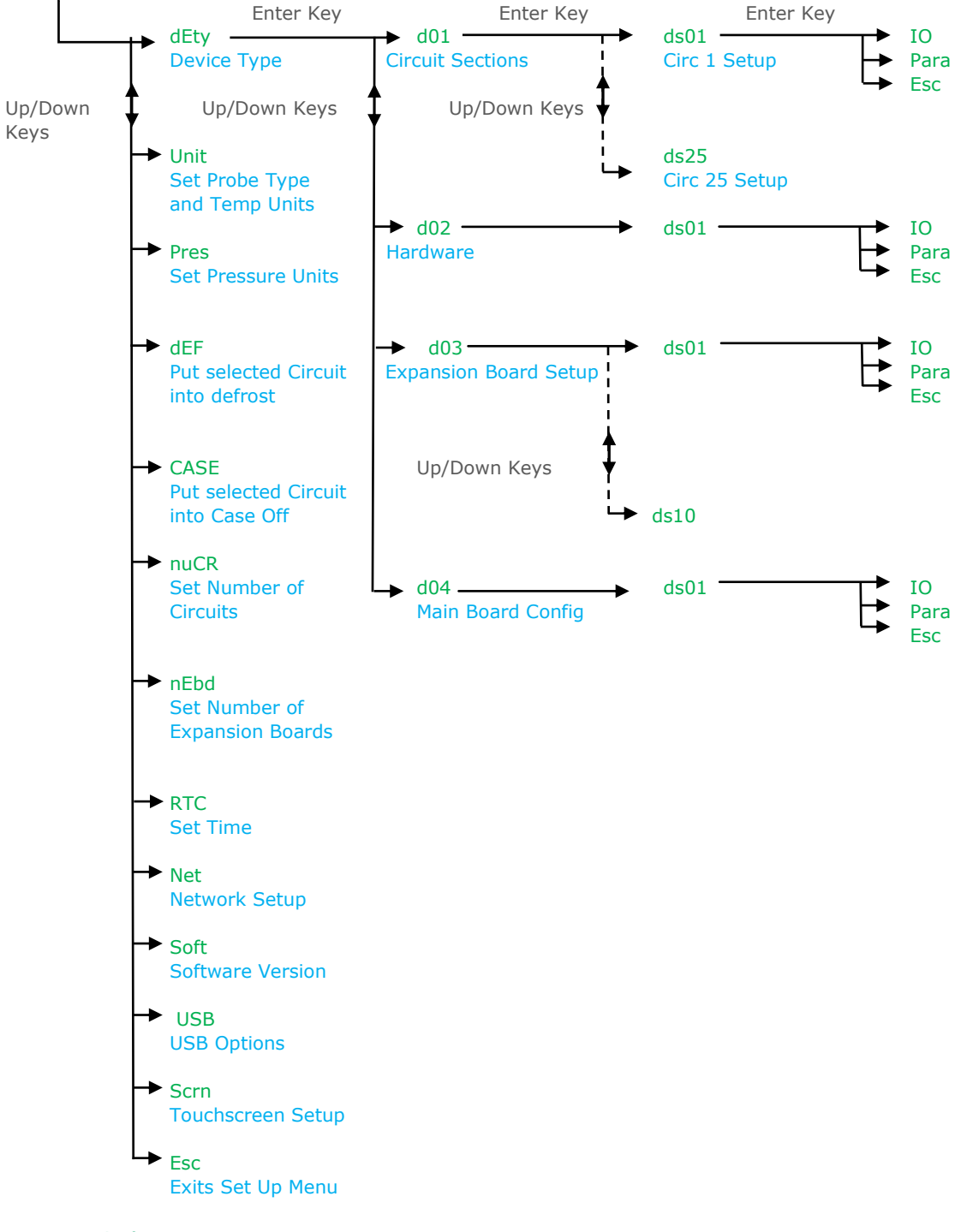

#### **Device Selection**

There are 4 devices that can be viewed / set up in the dEty menus.

| d-01 (Circuits)          | Circuits 1-25, view I/O and set parameters (dS01 to dS25)        |
|--------------------------|------------------------------------------------------------------|
| <b>d-02</b> (U Dev)      | For Hardware configuration, view I/O and set parameters (dS01)   |
| <b>d-03</b> (Ext Boards) | Sections 1 - 10, view I/O and set parameters (dS01 to dS10)      |
| <b>d-04</b> (Main Board) | For Main Board configuration, view I/O and set parameters (dS01) |

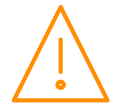

### Main Menu Overview (PC Connection)

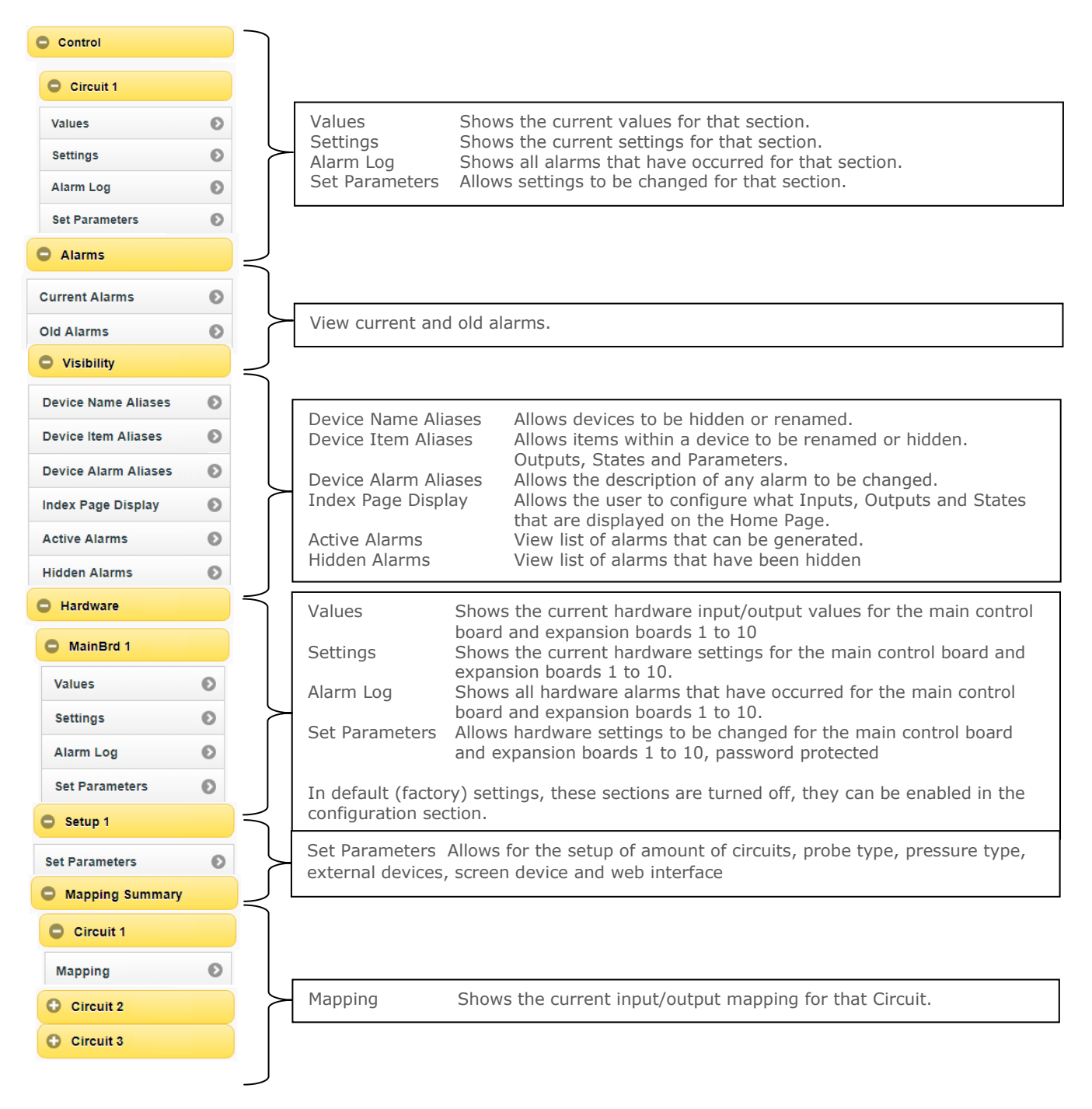

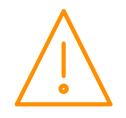

## Main Menu Overview (PC Connection) Continued.

| O System             |                                                                                                    |                 |
|----------------------|----------------------------------------------------------------------------------------------------|-----------------|
| System Log           |                                                                                                    |                 |
| Mute All Alarms      | System Log     View system log       Mute All Alarms     Silences all alarms                                                                                                    |                 |
| Clear Alarm Logs     | Clear Alarm Logs Removes the alarm log<br>Clear Aliases Clears all aliases that have been assigned IO. Addi                                                                       | tionally clears |
| Clear Aliases        | the visibility of sections and IO's and will reset the<br>the display to default.                                                                                                 | visibility on   |
| Features             | Features Shows current features enabled.                                                                                                    |                 |
| Network              | Default gateway.                                                                                                    | s, Netmask &    |
| Time                 | Time Set the Time or synchronise with the PC                                                                                                    | are version     |
| Version              | TouchXL Status Shows IP Address, MAC address, name, connection                                                                                                    | n status        |
| TouchXL Status       | LCD Display Setup Allows setting of screen timers and set parameter                                                                                                    | permission.     |
| LCD Display Setup    | See: Internal Screen Setup section                                                                                                    | ò.              |
| LCD Display Layout   |                                                                                                    |                 |
| Network              | Allows the user to alter the BACnet configuration of the controller                                                                                                    |                 |
| BACnet/RDM-485 Setup | Allows the user to alter the bachet conliguration of the controller.                                                                                                    |                 |
| C Layout             | Allows the user to uplead, configure, deweload, remove and proview law                                                                                                    | vouts on the    |
| Manage Layouts       | controller.                                                                                                    | fouts on the    |
| Maintenance          | $\overline{\mathbf{x}}$                                                                                                    |                 |
| Main Config          | Main Config                                                                                                    |                 |
| Save Config          | Save Config Shows the current Configuration of the Controller.<br>Save Config Saves the current Configuration<br>Load Config Allows the user to upload a previously saved configu | ration, NOTE:   |
| Load Config          | file needs to be named "Setup.xml"<br>View Config Info. Shows details on the last loaded config including any                                                                     | unmatched       |
| View Config Info     | Add Feature Shows the system key to allow features to be enable                                                                                                    | d remotely.     |
| Add Feature          | Reset Allows the user to reset the controller.                                                                                                    |                 |
| Reset                | )                                                                                                    |                 |

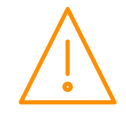

### Intuitive Circuit Controller, Universal Analogue Input Connections

| Terminal | Description                               |  |  |
|----------|-------------------------------------------|--|--|
|          |                                           |  |  |
| U1-U8 🔵  | 0 or 4-20mA Loop Input or 0-10V Ground    |  |  |
| U1-U8 🔿  | 12v 4-20mA Transducer Feed or 0-10V Input |  |  |
|          |                                           |  |  |

### Inputs & Outputs

### Main Board

|                       | Description            | Comments                                                      |
|-----------------------|------------------------|---------------------------------------------------------------|
| Digital Input 1 to 12 | 0V return or 24 Vac    | Note 1                                                        |
| Analogue Input 1 to 8 | Thermistor Probe input | Note 2                                                        |
| Variable Input 1 to 8 | Analogue input         | 4-20mA or 0-10V Input Note 3                                  |
| Relay 1 to 12         | N/O, N/C and Common    | Volt Free                                                     |
| Steppers 1 to 2       | Bi Polar Stepper Motor | Only on PR0652 Hardware option.                               |
| Status LED            | Healthy LED            | When powered up and operating the LED will flash off/on every |
|                       | -                      | 0.5 seconds.                                                  |

Note 1: 24 Vac must have the same 24 Vac return as the supply voltage. If using the Circuit controller 24V power supply only the 24Vac signal from the supply is required for the digital input. If using an external 24V power supply to signal a status change then both a common (0V) and status input signal (24V) is required for the appropriate digital input.

Note 2: Several probe types are available, see Probe Type

Note 3: Variable Input default is 0-10v, variable outputs are not used in the circuit controller.

### I/O Expansion Board

| All Types             | Description             | Comments                                                                             |
|-----------------------|-------------------------|--------------------------------------------------------------------------------------|
| Digital Input 1 to 8  | 0V return or 24 Vac     | Note 1                                                                               |
| Analogue Input 1 to 8 | Temperature Probe input | Note 2                                                                               |
| Universal I/O 1 to 8  | Analogue Input          | See <u>Universal IO</u>                                                              |
| Relay 1 to 12         | N/O, N/C and Common     | Volt Free                                                                            |
| Module ID             | Position 0 through to 9 | Select a unique ID for each expansion board in use. See Expansion<br>Board Module ID |
| Status LED            | Healthy LED             | When powered up and operating the LED will flash off/on every 0.5 seconds.           |

### Stepper I/O Expansion Board

| All Types             | Description                       | Comments                                                                             |
|-----------------------|-----------------------------------|--------------------------------------------------------------------------------------|
| Digital Input 1 to 8  | 0V return or 24 Vac               | Note 1                                                                               |
| Analogue Input 1 to 8 | Temperature Probe Input           | Note 2                                                                               |
| Universal I/O 1 to 8  | Analogue Input                    | See <u>Universal IO</u>                                                              |
| Relay 1 to 4          | N/O, N/C and Common               | Volt Free                                                                            |
| Stepper Output 1 to 6 | Out1B, Out1A, Out2A and<br>Out 2b | Bipolar stepper motor                                                                |
| Module ID             | Position 0 through to 9           | Select a unique ID for each expansion board in use. See Expansion<br>Board Module ID |
| Status LED            | Healthy LED                       | When powered up and operating the LED will flash off/on every 0.5 seconds.           |

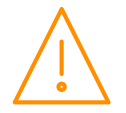

14

### 48 Input Expansion Board

| All Types              | Description               | Comments                                                                   |
|------------------------|---------------------------|----------------------------------------------------------------------------|
| Analogue Input 1 to 48 | Probe input / Plant Fault | See <u>48 Input Expansion board Additional Setup</u>                       |
| Universal I/O 1 to 8   | Analogue Input            | See Universal IO                                                           |
| Module ID              | Position 0 through to 9   | Select a unique ID for each expansion board in use. See Expansion          |
| Status LED             | Healthy LED               | When powered up and operating the LED will flash off/on every 0.5 seconds. |

#### **Universal IO**

Each universal IO can be set as the following: -

0-10 Volts DC, 0-5 Volts DC, 0.5-4.5 Volts DC, 0.5-9.5 Volts DC, 1-2 Volts DC or 1-6 Volts DC Input or 4-20mA Input (4-20mA current loop, use the 12 Vdc output to feed the 4-20mA device.).

Although the universal IO can be set to mA or voltage outputs these are not currently used in the Circuit controller variant.

Please refer to Expansion Board Type to configure each universal IO.

### Set/View Probe Types & Units (Unit)

Probe type changes affect all probe inputs. This option allows the user to set the probe types and units.

- a) Use the up or down buttons to Navigate to the menu option **Unit** and press enter.
- b) The current unit number will be shown. Use the Up arrow to scroll to the desired unit number from the table below.
- c) Press Enter to save the desired unit number and exit back into the software menu.

| Unit<br>Number | Probe Type      | Units | Unit Number | Probe Type             | Uni<br>ts |
|----------------|-----------------|-------|-------------|------------------------|-----------|
| 0              | Probes not used |       |             |                        |           |
| 1              | PT1000          | °C    | 12          | NTC2K25                | °F        |
| 2              | PT1000          | °F    | 13          | NTC100K                | °C        |
| 3              | NTC2K           | °C    | 14          | NTC100K                | °F        |
| 4              | NTC2K           | °F    | 15          | NTC5K                  | °C        |
| 5              | NTC470R         | °C    | 16          | NTC5K                  | °F        |
| 6              | NTC470R         | °F    | 17          | NTC6K                  | °C        |
| 7              | NTC700R         | °C    | 18          | NTC6K                  | °F        |
| 8              | NTC700R         | °F    | 19          | NTC10K                 | °C        |
| 9              | NTC3K           | °C    | 20          | NTC10K                 | °F        |
| 10             | NTC3K           | °F    | 21          | NTC10K(2) (USA NTC10K) | °C        |
| 11             | NTC2K25         | °C    | 22          | NTC10K(2) (USA NTC10K) | °F        |

Temperature probe range -60 to 128 (-76 to 262) Degrees Celsius (Fahrenheit)

### Set/ View Pressure Units

This option allows the user to set the pressure units to Bar or PSI.

Select the pressure displayed using the steps outlined below.

- a) Use the up or down buttons to Navigate to the menu option 'PrES' and press enter.
- b) Use the Up and down arrows to select 0 (Bar) or 1 (PSI). By default the number of Circuits enabled is
- c) Press Enter to save the change and return into the main software menu.

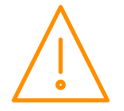

### Manual Defrost (dEF)

Used to force a circuit into defrost (Manual defrost).

- d) Use the up or down buttons to Navigate to the menu option **dEF** and press enter.
- e) A list of defrost channels for all circuits currently configured is shown. d-01 is circ 1, d-02 is circ 2 etc.
- f) Scroll to the desired defrost channel and press enter.
- g) The value 0 will be shown. Use the up arrow to change this to 1 and press enter. The corresponding circuit will now start a defrost cycle.

Note the option **dALL** will instruct every circuit to go into defrost. Use with caution.

### Case Off (CASE)

Used to place a selected circuit into a case off state. Note whilst a circuit is in case off all control processes are turned off and no alarms are generated.

- a) Use the up or down buttons to Navigate to the menu option **CASE** and press enter.
- b) From here a list of all the circuits currently enabled are shown, for example C-01, C-02 etc.
- c) Scroll to the desired circuit and press enter.
- d) Use the up arrow to change the value from 0 to 1 and press enter. The corresponding circuit will now be placed into the case off state.
- e) To take a circuit out of case off repeat the above process and change the 1 to a 0.

If the controller is reset or powered off/on any circuit which is in case off will return to normal operation.

Note the option **dALL** will instruct every circuit to go into case off. Use with extreme caution.

### Set/view controller type (type)

a) Currently there is only one type for this controller

### Number of Circuits (nuCr)

Select the number of circuits that are required using the steps outlined below.

- h) Use the up or down buttons to Navigate to the menu option **nuCR** and press enter.
- i) The current number of circuits configured is shown. Use the Up arrow to scroll to the required number of circuits. By default the number of Circuits enabled is 5.
- j) Press Enter to save the change and return into the main software menu.

### Number of Expansion Boards (nEbd)

Select the number of expansion boards that are required using the steps outlined below.

- a) Use the up or down buttons to Navigate to the menu option **nEbd** and press enter.
- b) The current number of expansion boards configured is shown. Use the Up arrow to scroll to the
- required number of circuits. By default the number of expansion boards enabled is 0.
- c) Scroll to the desired expansion board number and press enter.
- d) Now select either IO or PArA to view/edit information specific to the board selected.

### Real time clock (rtc)

This option allows the user to enter the current time and date for a Circuit controller when used in a standalone application. Note the rtc will automatically synchronize on a network system when connected to a Data Manager.

- a) Use the up or down buttons to scroll through the display until the display reads "rtc"
- b) Press enter. The display will show "t-1". Press enter again
- c) Scroll hours up or down (0 23) press enter
- d) Use up button to select "t-2", press enter
- e) Scroll minutes up or down (0 59) press enter
- f) Repeat for t-3 (seconds 0 59)
- g) Repeat for t-4 (Days up to 31)
- h) Repeat for t-5 (months up to 12)
- i) Repeat for t-6 (Year up to 99)
- j) Use up button to display "ESC", press enter to display "rtc"

Time clock is now set

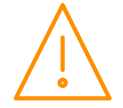

### Network Configuration (nEt)

There are two network connection options for the main board.

- IP-L (Rotary switches set to "000")
- IP-r (Rotary switches set to "\*\*\*"

IP-L allows the user to fix an IP address into the main board, which would be used when connecting the controller onto a customer's local area network. This would allow the customer to view each controller using Internet Explorer.

IP-r (normally used mode) allows the user to give each controller on the system a unique network ID. This ID is then allocated a dynamic IP address by the system DHCP server (such as the RDM Data Manager)

#### IP-L

To configure the Circuit Controller for IP-L, set all three rotary switches to zero. The unit should then be connected to the network.

- 1. nEt. From the function menu you can now select nEt
  - Press enter and the display will show "IP-L", press enter
  - You can now set the address using the table below

| Display | Option                                                                                                   |
|---------|----------------------------------------------------------------------------------------------------|
| IP-1    | IP Address byte 1                                                                                        |
| IP-2    | IP Address byte 2                                                                                        |
| IP-3    | IP Address byte 3                                                                                        |
| IP-4    | IP Address byte 4                                                                                        |
| nL      | Network Mask Length                                                                                      |
| gt-1    | Gateway Address byte 1                                                                                   |
| gt-2    | Gateway Address byte 2                                                                                   |
| gt-3    | Gateway Address byte 3                                                                                   |
| gt-4    | Gateway Address byte 4                                                                                   |
| ESC     | Exit network menu. <b>N.B.</b> this option <b>must</b> be selected to save any changes made in this menu |

#### IP-r

To configure the Circuit Controller for IP-r, set the three rotary switches to a unique identifier (other than 000). The Circuit Controller should then be connected to the Data Manager IP network via the Ethernet port. The Data Manager will use DHCP to allocate the controller an IP address.

- From the function menu select nEt
- Press enter and the display will show "IP-r", press enter
- You can now view the address given by the DHCP server

IP1: Shows the first IP address value IP2: Shows the second IP address value IP3: Shows the third IP address value

IP4: Shows the forth IP address value

(10 in the example below)(1 in the example below)(2 in the example below)(86 in the example below)

Example: 10.1.2.86

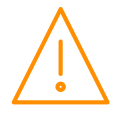

### Soft

To check on the current software version loaded on the controller, use the up or down buttons to Navigate to the menu option '**SoFt**' and press enter. (USB stick should be formatted as FAT32)

### **USB** Operation

The following operations can be performed using a memory-stick plugged into the USB port

- 1. Export event log U-01
- 2. Export logged data U-02
- 3. Save configuration U-03
- Load configuration
   Upgrade the software
   U-04

The above requires the user to enter the USB menu via the display and press enter at the appropriate display.

Example; to save the current configuration, go to the USB menu, press enter, then the up key until U-03 is displayed. Press enter at this point, the screen will flash "USB" until the operation has completed. The file is transferred to the memory-stick in .zip format.

### Touch Display Screens

The user can select what information is displayed on the Touch Display screen (PR0615) by using the up and down buttons to navigate to the menu option '**Scrn**' and press enter. This will bring up the options 0 (off) – 31

If IO is selected the first item will be displayed as I-01, which is Input 1. Pressing the Up or Down button will present the other IO items I-02, I-03 etc the outputs follow directly after the list of inputs and are shown as O-01, O-02. See the <u>Input/Output</u> Table to find what IO number corresponds to which actual input or output. Pressing the Enter button on the desired IO will show a snapshot of the current status of the IO, press enter for a second time to return to the list of IO and select another item to view.

### Expansion Board Module ID

Up to 10 Expansion Boards can be connected to a single Circuit controller Main board. Each expansion board has a Module ID rotary switch which allows the user to assign a unique ID for each Expansion board in use.

During setup assign each expansion board a unique ID. Once assigned use the controller display to configure each <u>Expansion Board Setup</u>. This operation can also be completed through the Circuit controller webpage interface.

When the rotary switch is set to 0 this equates to Expansion board 1. When the rotary switch is set to 1 this equates to Expansion board 2 and so forth. When the rotary switch is set to 9 this equates to Expansion board 10.

### Parameter Table (d-01)

Shown below is a generic list of parameters. Each Circuit will have the same parameter list with the same parameter numbers. Under the dEty menu option to select **d-01** and then the circuit number (dSxx) you would like to view/edit parameters for.

If PArA is selected the first parameter option will be displayed as P-01. Pressing the Up or Down button will present the other parameter options P-02, P-03 etc. See <u>Parameter Table</u> to find what parameter number corresponds to which actual parameter.

Pressing the Enter button will show the current value of the selected parameter. Press Up or Down to modify the value, press Enter to save the value and return to the parameter software menu. The list of parameter numbers will be displayed again. Two other options are present in the parameter menu – dFLt and ESC. Selecting ESC will exit the parameter set-up mode. Selecting dFLt will reset all parameters back to the factory default values for the selected controller type, therefore use with caution.

For example P-01 for Circuit 1 would be "01 Temp Type", P-01 for Circuit 2 would be "02 Temp Type" etc.

P-02 for Circuit 1 would be "01 Valve type", P-02 for Circuit 2 would be "02 Valve Type" etc

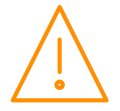

#### (d-01 – Ds-xx)

| Number | Parameter               | Range                               | Step  | Units                            | Default      |
|--------|-------------------------|-------------------------------------|-------|----------------------------------|--------------|
| P-01   | 0xA Temp Type           | 0 = Avg. 1 = Min. 2 = Max           | 1     |                                  | 0            |
| P-02   | 0xA Valve Type          | 0 = LLV, $1 = Step$ , $2 = Def Mon$ | 1     |                                  | 0            |
| P-03   | 0xA Cut In              | -60.0 to 256.0 (-76.0 to 492.8)     | 0.1   | °C(°F)                           | 0.0 (89.6)   |
| P-04   | 0xA OT Alarm            | -60.0 to 256.0 (-76.0 to 492.8)     | 0.1   | °C (°F)                          | 5.0 (105.8)  |
| P-05   | 0xA UT Alarm            | -60.0 to 256.0 (-76.0 to 492.8)     | 0.1   | <sup>o</sup> C ( <sup>o</sup> F) | -2.0 (83.1)  |
| P-06   | 0xA Alarm Delay         | 00:00 to 99:00                      | 01:00 | mm:ss                            | 20:00        |
| P-07   | 0xA Diff                | 0.0 to 30.0 (0.0 to 54.0)           | 0.1   | °C (°F)                          | 1.5 (4.8)    |
| P-08   | 0xA Cut In Offset       | 0.0 to 30.0 (0.0 to 54.0)           | 0.1   | <sup>o</sup> C ( <sup>o</sup> F) | 5.0 (16.2)   |
| P-09   | 0xA Response On         | 1 to 60                             | 1     |                                  | 10           |
| P-10   | 0xA Response Off        | 1 to 60                             | 1     |                                  | 10           |
| P-20   | 0xA Defrost Mode        | 0=Local. 1=Remote                   | 1     |                                  | 0            |
| P-21   | 0xA Defrost Start       | 00:00 - 23:59                       | 00:01 | hh:mm                            | 01:00        |
| P-22   | 0xA Defrost Number      | 0 - 12                              | 1     |                                  | 6            |
| P-23   | 0xA No Defrost Time     | 0 - 180                             | 1     |                                  | 12           |
| P-24   | 0xA Defrost Termination | -60 to 256.0 (-76.0 to 492.8)       | 0.1   | <sup>o</sup> C ( <sup>o</sup> F) | 10.0 (122.0) |
| P-25   | 0xA Defrost Min         | 00:00 to 99:00                      | 01:00 | mm:ss                            | 05:00        |
| P-26   | 0xA Defrost Max         | 00:00 to 126:00                     | 01:00 | mm:ss                            | 24:00        |
| P-27   | 0xA Drain Down          | 00:00 to 99:00                      | 01:00 | mm:ss                            | 05:00        |
| P-28   | 0xA Recovery            | 00:00 to 99:00                      | 01:00 | mm:ss                            | 30:00        |
| P-29   | 0xA Pump Down           | 00:00 to 60:00                      | 01:00 | mm:ss                            | 00:45        |
| P-30   | 0xA Defrost Skip        | 0 = Off. 1 = On                     | 1     |                                  | 0            |
| P-31   | 0xA Defrost Skip Time   | 00:00 to 99:00                      | 01:00 | mm:ss                            | 12:00        |
| P-40   | 0xA Fan Delay           | 00:00 to- 99:00                     | 01:00 | mm:ss                            | 00:00        |
| P-41   | 0xA Fan In Defrost      | 0 = Off. 1 = On                     | 1     |                                  | 1            |
| P-42   | 0xA Trim In Defrost     | 0 = Off. 1 = On                     | 1     |                                  | 0            |
| P-43   | 0xA Trim Level          | 0 to 100                            | 1     | %                                | 100          |
| P-44   | 0xA Trim Low            | 0 to 100                            | 1     | %                                | 30           |
| P-45   | 0xA Trim High           | 0 to 100                            | 1     | %                                | 100          |
| P-50   | 0xA Humidity Sensor     | 0 to 88                             | 1     |                                  | 0            |
| P-51   | 0xA Humidity Low        | 0 to 100                            |       | rH                               | 20           |
| P-52   | UxA Humidity High       | 0 to 100                            |       | rH                               | 60           |
| P-53   | 0xA Press Sensor        |                                     | 1     |                                  | 0            |
| P-54   | UXA Press Span *        | -49.3 to 2615 (-49.3 to 2615)       | 0.1   | Bar (Psi)                        | 13.8 (200.1) |
| P-55   | UXA Press Offset *      | -49.3 to 2615 (-49.3 to 2615)       | 0.1   | Bar (PSI)                        | 0.0          |
| P-60   | UXA Lights Mode         |                                     | 1     |                                  | 0            |
| P-61   | OxA Sun Lights On       | 00:00 to 23:59                      | 00:01 | nn:mm                            | 08:00        |
| P-02   | OXA Sull Lights On      | 00:00 to 23:59                      | 00:01 | hhumm                            | 20:00        |
| P-03   | OxA Mon Lights Off      | 00:00 to 23:59                      | 00:01 | hhimm                            | 20:00        |
| P-04   | OXA MOIT LIGHTS OF      | 00:00 to 23:59                      | 00:01 | hhimm                            | 20:00        |
| P-66   |                         | 00:00 to 23:59                      | 00.01 | hh:mm                            | 20.00        |
| P-67   | 0xA Wed Lights On       | 00:00 to 23:59                      | 00.01 | hh:mm                            | 08:00        |
| P-68   | 0xA Wed Lights Off      | 00:00 to 23:59                      | 00.01 | hh:mm                            | 20.00        |
| P-69   | 0xA Thu Lights On       | 00:00 to 23:59                      | 00.01 | hhimm                            | 08.00        |
| P-70   | 0xA Thu Lights Off      | 00:00 to 23:59                      | 00.01 | hh:mm                            | 20.00        |
| P-71   | 0xA Fri Lights On       | 00:00 to 23:59                      | 00.01 | hh·mm                            | 08.00        |
| P-72   | 0xA Fri Lights Off      | 00:00 to 23:59                      | 00:01 | hh:mm                            | 20:00        |
| P-73   | 0xA Sat Lights On       | 00:00 to 23:59                      | 00:01 | hh:mm                            | 08:00        |
| P-74   | 0xA Sat Lights Off      | 00:00 to 23:59                      | 00:01 | hh:mm                            | 20:00        |
| P-75   | 0xA Door stops LLV      | 0 = No. 1 = Yes                     | 1     |                                  | 0            |
| P-76   | 0xA Door stops Fan      | 0 = No. 1 = Yes                     | 1     |                                  | 0            |
| P-77   | 0xA Man stops LLV/Fan   | 0 = No. 1 = Yes                     | 1     |                                  | 0            |
| P-78   | 0xA Prb48 Device        | 0 to 10                             | 1     |                                  | 0            |
| P-80   | Number of Probes        | 0 to 12                             | 12    |                                  | 3            |

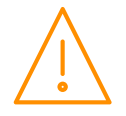

| Number | Parameter              | Range          | Step  | Units | Default |
|--------|------------------------|----------------|-------|-------|---------|
| P-81   | 0xB C1 Case Probe      | 0 to 88        | 1     |       | 0       |
|        |                        |                |       |       |         |
| ↓      | ↓ ↓                    |                |       |       |         |
| P-92   | 0xM C12 Case Probe     |                |       |       |         |
| P-101  | 0xB C1 Defrost Probe   | 0 to 88        | 1     |       | 0       |
| 1      | 1                      |                |       |       |         |
|        |                        |                |       |       |         |
| P-112  | 0xM C12 Defrost Probe  |                |       |       |         |
| P-121  | 0xB C1 Monitor Probe   | 0 to 88        | 1     |       | 0       |
|        | 1                      |                |       |       |         |
| ↓      | ↓ ↓                    |                |       |       |         |
| P-132  | 0xM C12 Monitor Probe  |                |       |       |         |
| P-140  | 0xA Case Clean         | 0 to 92        | 1     |       | 0       |
| P-141  | 0xA Man Def            | 0 to 92        | 1     |       | 0       |
| P-142  | 0xA Term Def           | 0 to 92        | 1     |       | 0       |
| P-143  | 0xA Door SW            | 0 to 92        | 1     |       | 0       |
| P-144  | 0xA Man Trap           | 0 to 92        | 1     |       | 0       |
| P-145  | 0xA Temp SW            | 0 to 92        | 1     |       | 0       |
| P-146  | 0xA Plant SW           | 0 to 92        | 1     |       | 0       |
| P-150  | 0xA LLV Relay          | 0 to 132       | 1     |       | 0       |
| P-151  | 0xA Defrost Relay      | 0 to 132       | 1     |       | 0       |
| P-152  | 0xA Fan Relay          | 0 to 132       | 1     |       | 0       |
| P-153  | 0xA Trim Relay         | 0 to 132       | 1     |       | 0       |
| P-154  | 0xA Lights Relay       | 0 to 132       | 1     |       | 0       |
| P-155  | 0xA Hot Gas Relay      | 0 to 132       | 1     |       | 0       |
| P-156  | 0xA Remote Relay       | 0 to 132       | 1     |       | 0       |
| P-157  | 0xA Stepper            | 0 to 70        | 1     |       | 0       |
| P-158  | 0xA Door Alarm Delay   | 00:00 to 99:00 | 01:00 | mm:ss | 0       |
| DFLt   | Restore default values |                |       |       |         |

 $\ast$  Span and Offset allows for the full range of the transducer to be used by the controller.

Span is the full range of the transducer Offset is the value below zero.

Note. The controller uses absolute pressure; if gauge pressure is required, add +1 Bar to the offset value.

RDM PR0160 Transducer with range: -1 bar to 20 bar (-14.5 to 290 psi) Example: Span would be (21 bar) Offset would be (-1 bar)

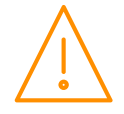

# Parameter Description (d-01)

| Number | Parameter               | Description                                                                                                    |  |  |  |
|--------|-------------------------|----------------------------------------------------------------------------------------------------|--|--|--|
| P-01   | 0Ха Тетр Туре           | Selects how Control Temperature is calculated: - Avg or Min or Max.<br>See Temp Type                                                                                                    |  |  |  |
| P-02   | 0Xa Valve Type          | Selects Valve Type: - LLV or Stepper or Def Mon<br>See Valve Type                                                                                                    |  |  |  |
| P-03   | 0Xa Cut In              | Temperature at which the LLV or Stepper will switch on.                                                                                                    |  |  |  |
| P-04   | 0Xa OT Alarm            | Over temperature alarm set point.<br>See <u>OT / UT Alarms</u>                                                                                                    |  |  |  |
| P-05   | 0Xa UT Alarm            | Under temperature alarm set point.<br>See <u>OT / UT Alarms</u>                                                                                                    |  |  |  |
| P-06   | 0Xa Alarm Delay         | Delay before an over or under-temperature alarm is generated.                                                                                                    |  |  |  |
| P-07   | 0Xa Diff                | Differential temperature below the cut-in temperature. The LLV or Stepper switches off when below this temperature                                                                                                    |  |  |  |
| P-08   | 0Xa Cut In Offset       | Offset to Cut-In to give Second Set Point See Cut-In Offset                                                                                                    |  |  |  |
| P-09   | 0Xa Response On         | Allows the user to speed up/slow down the stepper output On speed (Option: - 1 to 60 with 60 being fastest response)                                                                                                    |  |  |  |
| P-10   | 0Xa Response Off        | Allows the user to speed up/slow down the stepper output Off speed (Option: - 1 to 60 with 60 being fastest response)                                                                                                    |  |  |  |
| P-20   | 0Xa Defrost Mode        | Allows the user to set the defrost mode: -<br>> Local (Uses the internal parameters P-12 and P-13)<br>> Remote (Requires a defrost schedule in the Data Manager)                                                                                                    |  |  |  |
| P-21   | 0Xa Defrost Start       | When defrost mode is set to "Local" at P-11, this is the start time for the first defrost                                                                                                    |  |  |  |
| P-22   | 0Xa Defrost Number      | When defrost mode is set to "Local" at P-11, this is the number of defrosts per day equally spaced from the start time.                                                                                                    |  |  |  |
| P-23   | 0Xa No Defrost Time     | If the controller misses a defrost command for any reason. A defrost<br>will initiate after this time has elapsed from the last defrost. Note this<br>parameter is active even if no defrosts configured.                                                                                                    |  |  |  |
| P-24   | 0Xa Defrost Termination | The defrost will terminate when the Defrost Temperature reaches this value.<br>See Defrost Temp                                                                                                    |  |  |  |
| P-25   | 0Xa Defrost Min         | Minimum time that a defrost will use (Defrost can't terminate until<br>this time has elapsed. If termination temperature is reached during<br>this period, the defrost control relay is turned off, but the controller<br>will not continue the defrost cycle until the end of the defrost min<br>period) See also Def Max.                         |  |  |  |
| P-26   | 0Xa Defrost Max         | <ul> <li>Defined) see also ber Max.</li> <li>Time period after defrost minimum that defrosts are allowed to terminate.</li> <li>Note : Defrost Min time is included in the Defrost Max time. i.e. If Def Min set to 10 minutes and Def Max set to 40 minutes, then the defrost will last at least 10 minutes but no more than 40 minutes</li> </ul> |  |  |  |
| P-27   | 0Xa Drain Down          | A period after defrost max to allow the draining of any surplus water                                                                                                    |  |  |  |
| P-28   | 0Xa Recovery            | The LLV is switched on at the start of this period to allow the temperature to recover to the normal operating setpoint. This period also inhibits the OT alarm. The controller will exit Recovery when all control probes fall below the OT setpoint or the Recovery time delay expires.                                                           |  |  |  |
|        |                         | Note that if any one control temperature probe is still above the OT alarm setpoint when this period expires, an immediate OT alarm occurs; there is <b>not</b> a further alarm delay.                                                                                                    |  |  |  |
| P-30   | 0Xa Defrost Skip        | Allows user to enable/disable defrost skip. This feature allows the controller to skip defrosts. If the current defrost terminates on temperature then the controller will skip the next scheduled defrost providing the previous defrost terminated before the defrost skip time (P-31).                                                           |  |  |  |
| P-31   | 0xa Defrost Skip Time   | Time factor used in defrost skip. The previous defrost has to terminate before this value expires to allow the controller to skip a defrost.                                                                                                    |  |  |  |
| P-40   | 0Xa Fan Delay           | Time after a drain-down period before the fans start                                                                                                    |  |  |  |
| P-41   | 0Xa Fan In Defrost      | Allows the user to set the fans on or off in defrost.<br>Note if the fans are set to on in defrost, they will go off for the drain-<br>down period and then follow P-20                                                                                                    |  |  |  |

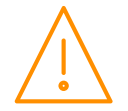

| Number | Parameter             | Description                                                                                                    |
|--------|-----------------------|----------------------------------------------------------------------------------------------------|
| P-42   | 0Xa Trim In Defrost   | Allows the trims to be off or on during a defrost                                                                                                    |
| P-43   | 0Xa Trim Level        | Sets a percentage level, of a 5-minute period, to pulse the trim heater relay off/on.                                                                                                    |
|        |                       | Example: - P-23 set to 50% = 2.5 minutes on, 2.5 minutes off. The controller will use the Trim Level parameter if there is no Humi Sensor fitted or a sensor failure occurs.                                                                                     |
|        |                       | If a humidity sensor is in use then the controller will pulse the trim output based on site Rh conditions and will ignore P-23. See <u>Trim</u> <u>Operation</u>                                                                                                 |
|        |                       | If the controller is networked to a Data Manager operating the energy feature Trim Control then the Data Manager feature will override P-23. Please refer to the Data Manager user document for further details.                                                 |
|        |                       | Note the trims are turned off when an over temperature alarm occurs                                                                                                    |
| P-44   | 0Xa Trim Low          | Sets trim low level. See Trim Operation                                                                                                    |
| P-45   | 0Xa Trim High         | Sets trim high level. See Trim Operation                                                                                                    |
| P-50   | 0Xa Humidity Sensor   | Selects which Analogue Input is being used to measure Humidity*                                                                                                    |
| P-51   | 0Xa Humidity Low      | Sets humidity low level. See : Trim Operation                                                                                                    |
| P-52   | 0Xa Humidity High     | Sets humidity high level. See : Trim Operation                                                                                                    |
| P-53   | 0Xa Press Sensor      | Selects which Analogue Input is being used to measure Pressure.<br>This provides a monitoring function only with no alarm capability.                                                                                                    |
| P-54   | 0Xa Press Span        | Range of the transducer                                                                                                    |
| P-55   | 0Xa Press Offset      | Transducer value below zero                                                                                                    |
|        | -                     | <ul> <li>Always off</li> <li>Always on</li> <li>Use a local schedule P-33 to P-46)</li> <li>Use a remote schedule (Set up in the system front end)</li> <li>** Remote GPTimer channel must have the Output set to General and Output Channel set to 4</li> </ul> |
| P-61   | 0Xa Sun Lights On     | When P-32 is set to Local, Sunday on time                                                                                                    |
| P-62   | 0Xa Sun Lights Off    | When P-32 is set to Local, Sunday off time                                                                                                    |
| P-63   | 0Xa Mon Lights On     | When P-32 is set to Local, Monday on time                                                                                                    |
| P-64   | 0Xa Mon Lights Off    | When P-32 is set to Local, Monday off time                                                                                                    |
| P-65   | 0Xa Tue Lights On     | When P-32 is set to Local, Tuesday on time                                                                                                    |
| P-66   | 0Xa Tue Lights Off    | When P-32 is set to Local, Tuesday off time                                                                                                    |
| P-67   | 0Xa Wed Lights On     | When P-32 is set to Local, Wednesday on time                                                                                                    |
| P-68   | 0Xa Wed Lights Off    | When P-32 is set to Local, Wednesday off time                                                                                                    |
| P-69   | 0Xa Thu Lights On     | When P-32 is set to Local, Thursday on time                                                                                                    |
| P-70   | 0Xa Thu Lights Off    | When P-32 is set to Local, Thursday off time                                                                                                    |
| P-/1   | 0Xa Fri Lights On     | When P-32 is set to Local, Friday on time                                                                                                    |
| P-72   | OXa Fri Lights Off    | When P-32 is set to Local, Friday off time                                                                                                    |
| P-73   | OVa Sat Lights Off    | When P 22 is set to Local, Saturday of time                                                                                                    |
| P-74   | 0Xa Door stops LLV    | This parameter is used to close the LLV if the door opens                                                                                                    |
| P-76   | 0Xa Door stops EEV    | This parameter is used to stop the East if the door opens                                                                                                    |
| P-77   | 0Xa Man stops LLV/Fan | When man trap input is activated the LLV closes and Fans are<br>stopped. Normal operation resumes when the mantrap input is                                                                                                    |
| P-78   | 0Xa Prb48 Brd         | Selects the position of 48 Probe Expansion Board (Set on Rotary switch)                                                                                                    |
| P-80   | Number of probes      | Hides and disables the probes that are unused (temperature, defrost                                                                                                    |
| P-81   | 0Xb C1 Case Probe     | Selects Circuit 1 Case 1 Control Probe*                                                                                                    |
| P-92   | 0Xm C112 Case Probe   |                                                                                                    |

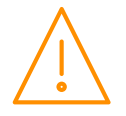

| Number | Parameter              | Description                                                                                                    |  |  |  |
|--------|------------------------|----------------------------------------------------------------------------------------------------|--|--|--|
| P-101  | 0Xb C1 Defrost Probe   | Selects Circuit 1 Case 1 Defrost Probe*                                                                                                    |  |  |  |
| P-112  | 0Xm C12 Defrost Probe  |                                                                                                    |  |  |  |
| P-121  | 0Xb C1 Monitor Probe   | Selects Circuit 1 Case 1 Monitor Probe*                                                                                                    |  |  |  |
| P-132  | 0Xm C12 Monitor Probe  |                                                                                                    |  |  |  |
| P-140  | 0Xa Case Clean         | Selects Status Input for Circuit 1 Case Clean. When this input is active the Circuit is placed into Case Off until the input is removed.                                                                                                    |  |  |  |
| P-141  | 0Xa Man Def            | Selects Status Input for Circuit 1 Manually Forced Defrost. When this input is active the Circuit starts a Defrost. Note if the input remains active the controller will only complete 1 defrost cycle before                                                                                     |  |  |  |
| P-142  | 0Xa Term Def           | Selects Status Input for Circuit 1 Manually Terminated Defrost. When<br>this input is active the controller will terminate it's defrost even if the<br>Termination temperature has not been reached. Note the input will<br>only operate in Defrost Max state. If activated whilst in the Defrost |  |  |  |
| P-143  | 0Xa Door SW            | Selects Status Input for Circuit 1 Door Sensor Switch. When this input is active it signals to the controller that the Door is open for a Coldroom application. A Plant Fault alarm will then be generated. See                                                                                   |  |  |  |
| P-144  | 0Xa Man Trap           | Selects Status Input for Circuit 1 Man Trap Switch. When this input is active the controller generates a Mantrap alarm. See also P-49.                                                                                                    |  |  |  |
| P-145  | 0Xa Temp SW            | Selects Status Input for Circuit 1 Cut-In Offset. When this input is active the offset defined in P-05 is added to the current operating                                                                                                    |  |  |  |
| P-146  | 0XA Plt SW             | Used tp map Circuit 1 Plant Fault Switch                                                                                                    |  |  |  |
| P-150  | 0Xa LLV Relay          | Used to map Circuit 1 LLV Relay*                                                                                                    |  |  |  |
| P-151  | 0Xa Defrost Relay      | Used to map Circuit 1 Defrost Relay*                                                                                                    |  |  |  |
| P-152  | 0Xa Fan Relay          | Used to map Circuit 1 Fan Relay*                                                                                                    |  |  |  |
| P-153  | 0Xa Trim Relay         | Used to map Circuit 1 Trim Heater Relay*                                                                                                    |  |  |  |
| P-154  | 0Xa Lights Relay       | Used to map Circuit 1 Lights Relay*                                                                                                    |  |  |  |
| P-155  | 0Xa Hot Gas Relay      | Used to map Circuit 1 Hot Gas Relay*                                                                                                    |  |  |  |
| P-156  | 0Xa Remote Relay       | Used to map Circuit 1 Remote Relay*                                                                                                    |  |  |  |
| P-157  | 0Xa Stepper            | Used to map Circuit 1 Stepper Valve Output*                                                                                                    |  |  |  |
| P-158  | 0Xa Door Alarm Delay   | Delay after the door open input is activated before the alarm occurs.                                                                                                    |  |  |  |
| DFLt   | Restore default values | Restores all of the parameters to their default values*                                                                                                    |  |  |  |

\* See Input and Output Allocations

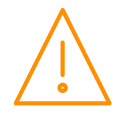

### Parameter Table (d-02)

Shown below is the list of parameters for the hardware menu. Under the dEty menu option select d-02 and then dS01. Use the arrows to select Para

The first parameter option will be displayed as P-01. Pressing the Up or Down button will present the other parameter options P-02, P-03 etc. See <u>Parameter Table</u> to find what parameter number corresponds to which actual parameter.

| (d-02 · | - Ds-01) |
|---------|----------|
|---------|----------|

| Number | Parameter          | Range                                                 | Step | Units | Default |
|--------|--------------------|-------------------------------------------------------|------|-------|---------|
| P-01   | M01 Uni 1          |                                                       | 1    |       | 1       |
| P-02   | M01 Uni 2          | 0-4-20m4-1 1-0-10v-I                                  | 1    |       | 1       |
| P-03   | M01 Uni 3          | 2= <b>0-5v-I</b> , 3= <b>0.5-4.5-I</b> ,              | 1    |       | 1       |
| P-04   | M01 Uni 4          | 4=0.5-9.5v-I, 5=1-2v-I,                               | 1    |       | 1       |
| P-05   | M01 Uni 5          | 6= <b>1-6v-I</b> , 7= <b>4-20Ma-O</b> ,               | 1    |       | 1       |
| P-06   | M01 Uni 6          | 10= <b>0-5v-0</b> , 11= <b>1-5v-0</b> .               | 1    |       | 1       |
| P-07   | M01 Uni 7          |                                                       | 1    |       | 1       |
| P-08   | M01 Uni 8          |                                                       | 1    |       | 1       |
| P-10   | M01 Status Inp     | 0=0v, 1=24Vac                                         | 1    |       | 0       |
| P-20   | M01 Inv Rly 1      | 0=Off, 1=On                                           | 1    |       | 0       |
| P-21   | M01 Inv Rly 2      | 0=Off, 1=On                                           | 1    |       | 0       |
| P-22   | M01 Inv Rly 3      | 0=Off, 1=On                                           | 1    |       | 0       |
| P-23   | M01 Inv Rly 4      | 0=Off, 1=On                                           | 1    |       | 0       |
| P-24   | M01 Inv Rly 5      | 0=Off, 1=On                                           | 1    |       | 0       |
| P-25   | M01 Inv Rly 6      | 0=Off, 1=On                                           | 1    |       | 0       |
| P-26   | M01 Inv Rly 7      | 0=Off, 1=On                                           | 1    |       | 0       |
| P-27   | M01 Inv Rly 8      | 0=Off, 1=On                                           | 1    |       | 0       |
| P-28   | M01 Inv Rly 9      | 0=Off, 1=On                                           | 1    |       | 0       |
| P-29   | M01 Inv Rly 10     | 0=Off, 1=On                                           | 1    |       | 0       |
| P-30   | M01 Inv Rly 11     | 0=Off, 1=On                                           | 1    |       | 0       |
| P-31   | M01 Inv Rly 12     | 0=Off, 1=On                                           | 1    |       | 0       |
| P-40   | M01 Offset 1       | -20 - 20                                              | 0.1  |       | 0.0     |
| P-41   | M01 Offset 2       | -20 - 20                                              | 0.1  |       | 0.0     |
| P-42   | M01 Offset 3       | -20 - 20                                              | 0.1  |       | 0.0     |
| P-43   | M01 Offset 4       | -20 - 20                                              | 0.1  |       | 0.0     |
| P-44   | M01 Offset 5       | -20 - 20                                              | 0.1  |       | 0.0     |
| P-45   | M01 Offset 6       | -20 - 20                                              | 0.1  |       | 0.0     |
| P-46   | M01 Offset 7       | -20 - 20                                              | 0.1  |       | 0.0     |
| P-47   | M01 Offset 8       | -20 - 20                                              | 0.1  |       | 0.0     |
| P-50   | M01 Step Reset     | 0 - 48                                                | 6    |       | 24      |
| P-60   | M01 Step Type 1    | 0=Carel, 1=Sporlan1,                                  | 1    |       | 1       |
| P-61   | M01 Step Type 2    | 2= <b>Sporlan2</b> , 3= <b>Alco</b> , 4= <b>Other</b> | 1    |       | 1       |
| P-70   | M01 Step Max 1     | 0 - 6400                                              | 1    |       | 2500    |
| P-71   | M01 Step Max 2     | 0 - 6400                                              | 1    |       | 2500    |
| P-80   | M01 Step Close 1   | 0 - 6400                                              | 1    |       | 3500    |
| P-81   | M01 Step Close 2   | 0 - 6400                                              | 1    |       | 3500    |
| P-90   | M01 Step Speed 1   | 0 - 6400                                              | 1    |       | 200     |
| P-91   | M01 Step Speed 2   | 0 - 6400                                              | 1    |       | 200     |
| P-100  | M01 Step mA Peak 1 | 0 - 825                                               | 1    |       | 80      |
| P-101  | M01 Step mA Peak 2 | 0 - 825                                               | 1    |       | 80      |
| P-110  | M01 Step Half 1    | 0=Off, 1=On                                           | 1    |       | 0       |

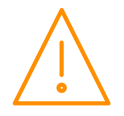

| P-111 | M01 Step Half 2    | 0=Off, 1=On | 1 |    | 0 |
|-------|--------------------|-------------|---|----|---|
| P-120 | M01 Step mA Hold 1 | 0 - 825     | 1 | mA | 0 |
| P-121 | M01 Step mA Hold 2 | 0 - 825     | 1 | mA | 0 |

# Parameter Description (d-02)

| Number    | Parameter          | Description                                                                                                    |  |  |  |
|-----------|--------------------|----------------------------------------------------------------------------------------------------|--|--|--|
| P-01      | M01 Uni 1          |                                                                                                    |  |  |  |
|           |                    | Select the type of universal input or output, such as 4-20mA in or 0-                                                                                                    |  |  |  |
| ▼<br>P-08 | M01 Uni 8          | 10vdc out.                                                                                                    |  |  |  |
| P_10      | M01 Status Inn     | 1                                                                                                    |  |  |  |
| P-10      | Mor Status Inp     | Select whether 0V return or 24V ac                                                                                                    |  |  |  |
| P-20      | M01 Inv Rly 1      |                                                                                                    |  |  |  |
| ↓         | <b>↓</b>           | Used to invert relay operation                                                                                                    |  |  |  |
| P-31      | M01 Inv Rly 12     |                                                                                                    |  |  |  |
| P-40      | M01 Offset 1       |                                                                                                    |  |  |  |
|           |                    | Offset probe readings by this amount, this allows calibration due to                                                                                                    |  |  |  |
| ▼<br>P-47 | M01 Offset 8       | resistance drop over long cable lengths.                                                                                                    |  |  |  |
| P-50      | M01 Step Reset     | After a set amount of stenner valve operation hours (default 6) the                                                                                                    |  |  |  |
| 1 50      | Nor Step Reset     | valve will automatically close fully to recalibrate it's position.                                                                                                    |  |  |  |
| P-60      | M01 Step Type 1    | Selects the type of stepper valve to be driven.                                                                                                    |  |  |  |
| P-61      | M01 Step Type 1    | Selects the type of stepper valve to be driven                                                                                                    |  |  |  |
| P-70      | M01 Step Max 1     | The number of steps to open the valve fully if valve type is set to "other"                                                                                                |  |  |  |
| P-71      | M01 Step Max 2     | The number of steps to open the valve fully if valve type is set to "other"                                                                                                |  |  |  |
| P-80      | M01 Step Close 1   | The number of steps to close the valve fully if valve type is set to<br>"other", this is normally higher than the maximum open steps to<br>ensure the valve is fully shut. |  |  |  |
| P-81      | M01 Step Close 2   | The number of steps to close the valve fully if valve type is set to "other", this is normally higher than the maximum open steps to ensure the valve is fully shut.       |  |  |  |
| P-90      | M01 Step Speed 1   | The step speed in Hz if the valve type is set to "other"                                                                                                    |  |  |  |
| P-91      | M01 Step Speed 2   | The step speed in Hz if the valve type is set to "other"                                                                                                    |  |  |  |
| P-100     | M01 Step mA Peak 1 | The maximum current that can be delivered to the valve if the valve type is set to "other"                                                                                 |  |  |  |
| P-101     | M01 Step mA Peak 2 | The maximum current that can be delivered to the valve if the valve type is set to "other"                                                                                 |  |  |  |
| P-110     | M01 Step Half 1    | Allows the valve to be opened or closed in half step increments if valve type is set to "other"                                                                            |  |  |  |
| P-110     | M01 Step Half 2    | Allows the valve to be opened or closed in half step increments if valve type is set to "other"                                                                            |  |  |  |
| P-120     | M01 Step mA Hold 1 | The holding current that will be applied to the valve to stop it drifting if valve type is set to "other"                                                                  |  |  |  |
| P-121     | M01 Step mA Hold 2 | The holding current that will be applied to the valve to stop it drifting if valve type is set to "other"                                                                  |  |  |  |

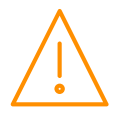

### Parameter Table (d-03)

Shown below is the parameter to set the expansion board type. Under the dEty menu option select d-03 and then dS0xx (1-10). Use the arrows to select Para

The first parameter option will be displayed as P-01. Pressing the Up or Down button will present the other parameter options P-02, P-03 etc. See <u>Parameter Table</u> to find what parameter number corresponds to which actual parameter.

#### (d-03 – Ds-xx)

| Number | Parameter  | Range                                    | Step | Units | Default |
|--------|------------|------------------------------------------|------|-------|---------|
| P-01   | Board Type | 0=Unused, 1=IO, 2=Stepper,<br>3= Probe48 | 1    |       | 0       |

### Parameter Description (d-03)

| Number | Parameter  | Description                                                                    |
|--------|------------|--------------------------------------------------------------------------------|
| P-01   | Board Type | Selects the type of expansion board being used, IO board, Stepper or 48 Probe. |

### Parameter Table (d-04)

Shown below is the parameter list for the controller setup. Under the dEty menu option select d-04 and then dS01 . Use the arrows to select Para

The first parameter option will be displayed as P-01. Pressing the Up or Down button will present the other parameter options P-02, P-03 etc. See <u>Parameter Table</u> to find what parameter number corresponds to which actual parameter.

| Number | Parameter       | Range                                          | Step | Units | Default |
|--------|-----------------|------------------------------------------------|------|-------|---------|
| P-01   | S01 Circuits    | 0 - 25                                         | 1    |       | 5       |
| P-02   | S01 Probe Type  | 0 -22 (See Probe Types)                        | 1    |       | 22      |
| P-03   | S01 Press Type  | 0=bar, 1=psi                                   | 1    |       | 2       |
| P-04   | S01 Ext Devices | 0 - 10                                         | 1    |       | 10      |
| P-05   | S01 Screen Dev  | 0 - 37                                         | 1    |       | 0       |
| P-06   | S01 Select Tabs | 0=Off, 1=Web Interace,<br>2=Touch, 3=Web/Touch | 1    |       | 1       |

### Parameter Description (d-04)

| Number | Parameter       | Description                                                  |
|--------|-----------------|--------------------------------------------------------------|
| P-01   | S01 Circuits    | Selects the number of circuits that are required             |
| P-02   | S01 Probe Type  | Sets the probe type being used                               |
| P-03   | S01 Press Type  | Sets the pressure type required                              |
| P-04   | S01 Ext Devices | Sets the amount of expansion boards being used (1-10)        |
| P-05   | S01 Screen Dev  | Sets what information is displayed on the Plant Touch Screen |
| P-06   | S01 Select Tabs | Sets where the Tabs are displayed                            |

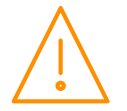

### Input and Output Allocations

The following information can be used to assist with the setup of the circuit controller. For each circuit configured input and outputs must be mapped from the main board or an expansion board or a 48 channel monitor. The tables below list the software values that a Circuit uses when mapping inputs and outputs. The tables quickly allow the end user to determine an input or an output number for a given expansion board module ID and type.

### Main Controller Board

| Probe Input<br>Numbers (1-8) | Universal IO<br>Numbers (1-8) | Status Input<br>Numbers (1-12) | Relay Numbers<br>(1-12) | Stepper Outputs<br>(1-2) PR0652 Only |
|------------------------------|-------------------------------|--------------------------------|-------------------------|--------------------------------------|
| 1 to 8                       | 1 to 8                        | 1 to 12                        | 1 to 12                 | 1-10*                                |
|                              |                               |                                |                         |                                      |

\*Positions 3-10 are not currently used

#### **IO Expansion Board PR0661**

| Rotary Switch<br>Position | Probe Input<br>Numbers (1-8) | Universal I/O<br>Numbers (1-8) | Status Input<br>Numbers (1-8) | Relay Numbers<br>(1-12) |
|---------------------------|------------------------------|--------------------------------|-------------------------------|-------------------------|
| 0 (Board 1)               | 9 to 16                      | 9 to 16                        | 13 to 20                      | 13 to 24                |
| 1 (Board 2)               | 17 to 24                     | 17 to 24                       | 21 to 28                      | 25 to 36                |
| 2 (Board 3)               | 25 to 32                     | 25 to 32                       | 29 to 36                      | 37 to 48                |
| 3 (Board 4)               | 33 to 40                     | 33 to 40                       | 37 to 44                      | 49 to 60                |
| 4 (Board 5)               | 41 to 48                     | 41 to 48                       | 45 to 52                      | 61 to 72                |
| 5 (Board 6)               | 49 to 56                     | 49 to 56                       | 53 to 60                      | 73 to 84                |
| 6 (Board 7)               | 57 to 64                     | 57 to 64                       | 61 to 68                      | 85 to 96                |
| 7 (Board 8)               | 65 to 72                     | 65 to 72                       | 69 to 76                      | 97 to 108               |
| 8 (Board 9)               | 73 to 80                     | 73 to 80                       | 77 to 84                      | 109 to 120              |
| 9 (Board 10)              | 81 to 88                     | 81 to 88                       | 85 to 92                      | 121 to 132              |

### Stepper Expansion Board PR0660

| Rotary Switch<br>Position | Probe Inputs<br>Numbers (1-8) | Universal I/O<br>Numbers (1-8) | Status Inputs<br>Numbers (1-8) | Relay Numbers<br>(1-4) | Stepper<br>Outputs (1-6) |
|---------------------------|-------------------------------|--------------------------------|--------------------------------|------------------------|--------------------------|
| 0 (Board 1)               | 9 to 16                       | 9 to 16                        | 13 to 20                       | 13 to 16               | 11-16                    |
| 1 (Board 2)               | 17 to 24                      | 17 to 24                       | 21 to 28                       | 25 to 28               | 17-22                    |
| 2 (Board 3)               | 25 to 32                      | 25 to 32                       | 29 to 36                       | 37 to 40               | 23-28                    |
| 3 (Board 4)               | 33 to 40                      | 33 to 40                       | 37 to 44                       | 49 to 52               | 29-34                    |
| 4 (Board 5)               | 41 to 48                      | 41 to 48                       | 45 to 52                       | 61 to 63               | 35-40                    |
| 5 (Board 6)               | 49 to 56                      | 49 to 56                       | 53 to 60                       | 73 to 76               | 41-46                    |
| 6 (Board 7)               | 57 to 64                      | 57 to 64                       | 61 to 68                       | 85 to 88               | 47-52                    |
| 7 (Board 8)               | 65 to 72                      | 65 to 72                       | 69 to 76                       | 97 to 100              | 53-58                    |
| 8 (Board 9)               | 73 to 80                      | 73 to 80                       | 77 to 84                       | 109 to 112             | 59-64                    |
| 9 (Board 10)              | 81 to 88                      | 81 to 88                       | 85 to 92                       | 121 to 124             | 65-70                    |

### 48 Probe Expansion Board 662

| Rotary Switch<br>Position | Probe/Status Input<br>Numbers | Universal I/O<br>Numbers |
|---------------------------|-------------------------------|--------------------------|
|                           |                               |                          |
| 0 (Board 1)               | 1 to 48                       | 9 to 16                  |
| 1 (Board 2)               | 1 to 48                       | 17 to 24                 |
| 2 (Board 3)               | 1 to 48                       | 25 to 32                 |
| 3 (Board 4)               | 1 to 48                       | 33 to 40                 |
| 4 (Board 5)               | 1 to 48                       | 41 to 48                 |
| 5 (Board 6)               | 1 to 48                       | 49 to 56                 |
| 6 (Board 7)               | 1 to 48                       | 57 to 64                 |
| 7 (Board 8)               | 1 to 48                       | 65 to 72                 |
| 8 (Board 9)               | 1 to 48                       | 73 to 80                 |
| 9 (Board 10)              | 1 to 48                       | 81 to 88                 |

See also 48 Input Expansion Board Additional Setup

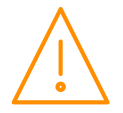

www.resourcedm.com

### Expansion Board - Communication Loss

If the Main controller loses communication to any Expansion board, for a period of time greater than five minutes, then an alarm "X Board Offline" will be created. Were X relates to the specific board number which has lost communication. There is no local control within the Expansion boards, therefore should an Expansion board lose communication to the Main board the Expansion board outputs will remain in the last known state until communications are returned. If an Expansion board is powered on without the CANBUS network connection to the Main controller then all the outputs from the Expansion board will be off e.g. Relays are deenergised etc.

### 48 Input Expansion Board

Once the Module ID has been assigned and the board type selected for a given 48 Input Expansion board the following process has to be completed.

Parameter 50 "0x Prb48 Device" (x being Circuit Number)

The above parameter has to be set to match the Expansion Board Module ID. For example if the rotary switch is set to 3 on a given 48 Input Expansion board then Parameter 50 in the associated Circuit parameters needs to be 3.

### Temperature Type

Parameter (P-01) calculates the value used for the Control Temperature.

Set to 0 = Avg: Controller uses the average of all probes selected to control to set point (P-03) Set to 1 = Min: Controller uses the probe with the lowest temperature reading to control to set point (P-03) Set to 2 = Max: Controller uses the probe with the highest temperature reading to control to set point (P-03)

Parameters (P-52 to P-63) "Case Prb" selects which probe inputs are assigned to a circuit and therefore used to generate the Control Temp.

For probe numbers see Input Output Allocations

### Valve Type

Parameter (P-02) sets valve type which is being used in refrigeration control strategy.

| Set to $0 = LLV$ | Liquid Line Solenoid Valve is being used to control refrigerant flow.               |
|------------------|-------------------------------------------------------------------------------------|
| Set to 1 = Step  | Stepper Motor Valve (EEPR) is being used to control refrigerant flow                |
| Set to 2 = Mon   | Mechanical valve (EPR) is being used to control refrigerant flow. Note that the LLV |
|                  | will be on refrigeration, but will close during the defrost states (Df Min, Df Max, |
|                  | Drain down and Fan delay).                                                          |

Parameter (P-94) allows the user to assign which relay output the LLV is connected to for a given circuit. Parameter (P-101) allows the user to assign which Stepper Output the Stepper Motor is connected to for a given circuit.

For output numbers see Input Output Allocations

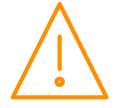

### Stepper Valve Type

Parameters P-70, P71, P80, P-81, P-90, P-91, P100, P101, P-110 & P-111 only have an effect if "Other" is selected when configuring parameter P-30. Other allows the user to map in the requirements the stepper valve.

Selecting option 0, 1, 2 or 3 at parameter P-60/P-61 sets the controller for use with the factory set values for the type of valve selected. The controller will override any values set in parameters P-70 - P-111.

**Note** the parameters relating to the Stepper Valve type should be configured prior to wiring the Stepper Valve to the Circuit controller. If one of the three default valve types is selected then changing P-70 - P-111 will have no effect.

| Manufacturer | Model            | Step<br>Max | Step<br>Close | Step Speed<br>(Hz)* | mA<br>Peak | mA<br>Hold | Half<br>Step | Overdrive<br>(Hours) |
|--------------|------------------|-------------|---------------|---------------------|------------|------------|--------------|----------------------|
|              |                  |             |               |                     |            |            |              |                      |
| Carel        | E <sup>3</sup> V | 480         | 500           | 50                  | 450        | 0          | Off          | 8                    |
| Sporlan 1    | SER A/B/C/D      | 2500        | 3500          | 200                 | 80         | 0          | Off          | 24                   |
| Sporlan 2    | SER 1.5 to       | 1596        | 1756          | 200                 | 80         | 0          | Off          | 24                   |
|              | 20 / SEI 6       |             |               |                     |            |            |              |                      |
| Alco         | EX4/5/6          | 750         | 825           | 500                 | 500        | 0          | Off          | 8                    |
| Other        | Various          | 2500        | 3500          | 200                 | 80         | 0          | Off          | 24                   |

### Valve Wiring

| Manufacturer         | Model              | Wiring<br>(Colours) | Connection Description (See Stepper Output) |
|----------------------|--------------------|---------------------|---------------------------------------------|
|                      |                    |                     |                                             |
| Carel                | E <sup>3</sup> V   | Yellow              | M1B                                         |
|                      |                    | White               | M1A                                         |
|                      |                    | Green               | M2A                                         |
|                      |                    | Brown               | M2B                                         |
| Sporlan SER 1.5 - 20 |                    | Green               | M1B                                         |
|                      | SER B/C/D<br>SEI 6 | Red                 | M1A                                         |
|                      |                    | White               | M2A                                         |
|                      |                    | Black               | M2B                                         |
| Alco                 | EX4/EX5/EX6        | White (A)           | M1B                                         |
|                      |                    | Black (B)           | M1A                                         |
|                      |                    | Blue (C)            | M2A                                         |
|                      |                    | Brown (D)           | M2B                                         |

**Important** – Our information is taken from 3<sup>rd</sup> party data sheets at the time our document is created, any changes since will not be incorporated in our document.

Review the manufacturer's datasheet for the selected valve before installation. If you are unsure regarding any of the above steps please contact RDM Technical Support for further assistance.

### Valve State – Overdriving

Each time the controller is powered on the control valve state has to initialise as the controller will have no knowledge of the current valve opening position for the stepper motor attached. During this process the controller will close the valve by a number of steps greater than the total number of steps for the valve configured. This is achieved using the Step Close parameter and is referred to as "overdriving" the valve. This process will synchronize the controller with the stepper valve output. This ensures the stepper valve is at the 0 steps position, fully closed and the control algorithm will use this for future control operations.

The overdrive parameter (P-50) will overdrive the Stepper motor output by 10% of the step max value at the preset period (24 hours for example), this automatically re synchronises the valve.

Please consult the stepper valve manufacturer's data sheet to obtain the number of steps required to overdrive the valve.

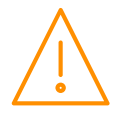

### Cut-In Offset

Parameter (P-08) allows for an offset to be added to the cut-in temp set point. This offset is added to the cutin temp when status input (P-93) "Temp Sw" is activated. Note this offset is also added to the Over and Under temperature alarm set points.

For example if the Cut In set point is 0, the OT alarm is 5 and UT alarm is -2 then a Cut-In offset of +4 is added then the new Cut-In set point would be +4, new OT alarm would be 9 and UT alarm +2

For status input numbers see Input Output Allocations

### OT UT Alarms

Over and Under temperature alarms occur when any of the Case Probes selected for control purposes in a given Circuit, P-52 to P-63, rise above or drop below the over or under temperature alarm set point and the alarm delay period has expired.

Once and alarm has been generated the user must view the Circuit for which the alarm has been created and determine the source of the alarm. Note OT alarms will always override UT alarms.

### **Defrost Termination**

Defrost termination depends on setting of parameter (P-01) Temperature Type

- Set to 0 = Avg Defrost will terminate when the average of all probes selected reaches the termination temperature
- Set to 1 = Min Defrost will terminate when the probe with the lowest temperature reaches the termination temperature. i.e. All defrost probes will have reached the termination temperature.
- Set to 2 = Max Defrost will terminate when the probe with the highest temperature reaches the termination temperature. i.e. Defrost will terminate when the first of the probes selected reaches the termination temperature.

Parameters (P-64 to P-75) "Def Prb" Selects which probes are enabled as Defrost Probes.

For probe numbers see Input Output Allocations

See also Appendix 2 Defrost Cycles

### Relay and display states during defrost

| State:                     | Pump Down<br>(fixed 45<br>seconds) | Defrost<br>Min     | Defrost<br>Max     | Drain<br>Down      | Fan Delay          | Recovery           |
|----------------------------|------------------------------------|--------------------|--------------------|--------------------|--------------------|--------------------|
| Display                    | dEF                                | dEF                | dEF                | dEF                | dEF                | rEC                |
|                            |                                    |                    |                    |                    |                    |                    |
| LLV / Stepper Valve        | Closed/Closes                      | Closed             | Closed             | Closed             | Open               | Open               |
| Defrost Relay              | Off                                | On                 | On                 | Off                | Off                | Off                |
| Fan Relay<br>(On in def)   | On                                 | On                 | On                 | On                 | Off                | On                 |
| Fan Relay<br>(Off in def)  | Off                                | Off                | Off                | Off                | Off                | On                 |
| Trim Relay<br>(On in def)  | On                                 | On                 | On                 | On                 | On                 | On                 |
| Trim Relay<br>(Off in def) | Off                                | Off                | Off                | Off                | Off                | On                 |
| Lights relay               | As per<br>Schedule                 | As per<br>Schedule | As per<br>Schedule | As per<br>Schedule | As per<br>Schedule | As per<br>Schedule |

### Trim Operation

The circuit controller will switch an associated Circuits Trim Relay in accordance with the setup parameters below.

| Humi Sensor  | 1    | Trim Level    | 100% |
|--------------|------|---------------|------|
| Humidity Low | 20rH | Humidity High | 60rH |
| Trim Low     | 30%  | Trim High     | 100% |

| Humi Sensor   | Use this to select the source of the humidity reading. The humidity sensor in the above example is mapped to Universal Input 1 on the main board. |
|---------------|----------------------------------------------------------------------------------------------------|
| Humidity Low  | When the rH level for the Humi Sensor is below Humidity Low the Trim Relay will pulse to a duration set by the "Trim Low" parameter.              |
| Humidity High | When the rH level for the Humi Sensor is above Humidity High the Trim Relay will pulse to a duration set by the Trim High parameter.              |

When the rH level is above Humidity Low, but below Humidity High, then the Trim Relay will pulse in proportion to the line drawn between the Low and High levels. As shown in the figure below.

If no Input is selected for parameter Humi Sensor, i.e. Humi Sensor = 0, then the Trim Relay will be fixed and pulse at whatever value is set in parameter "Trim Level".

The Trim Relay pulses over a period of 5 minutes. For example if the humidity reading is 20rH then Trim Relay will pulse on and off at of period 30% On and 70% Off (30% of 5 minutes = 90 seconds On and 70% of 5 minutes = 210 seconds off).

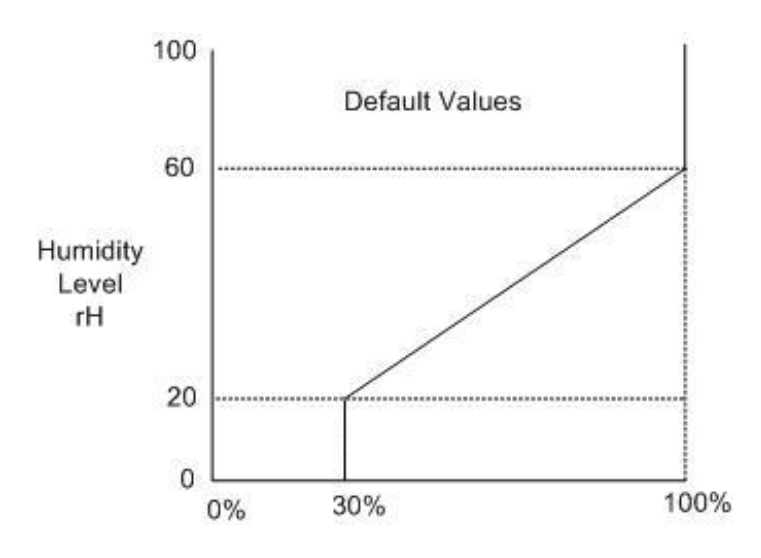

#### Trim Pulse %

If the Data Manger Energy feature is enabled and is directed to the Circuit controller then the Data Manager calculated trim percentage will override any local settings.

See RDM Data Manager Commissioning Guide for further details.

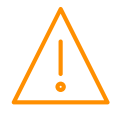

#### **Intuitive Stepper Expansion Board Wiring Connections**

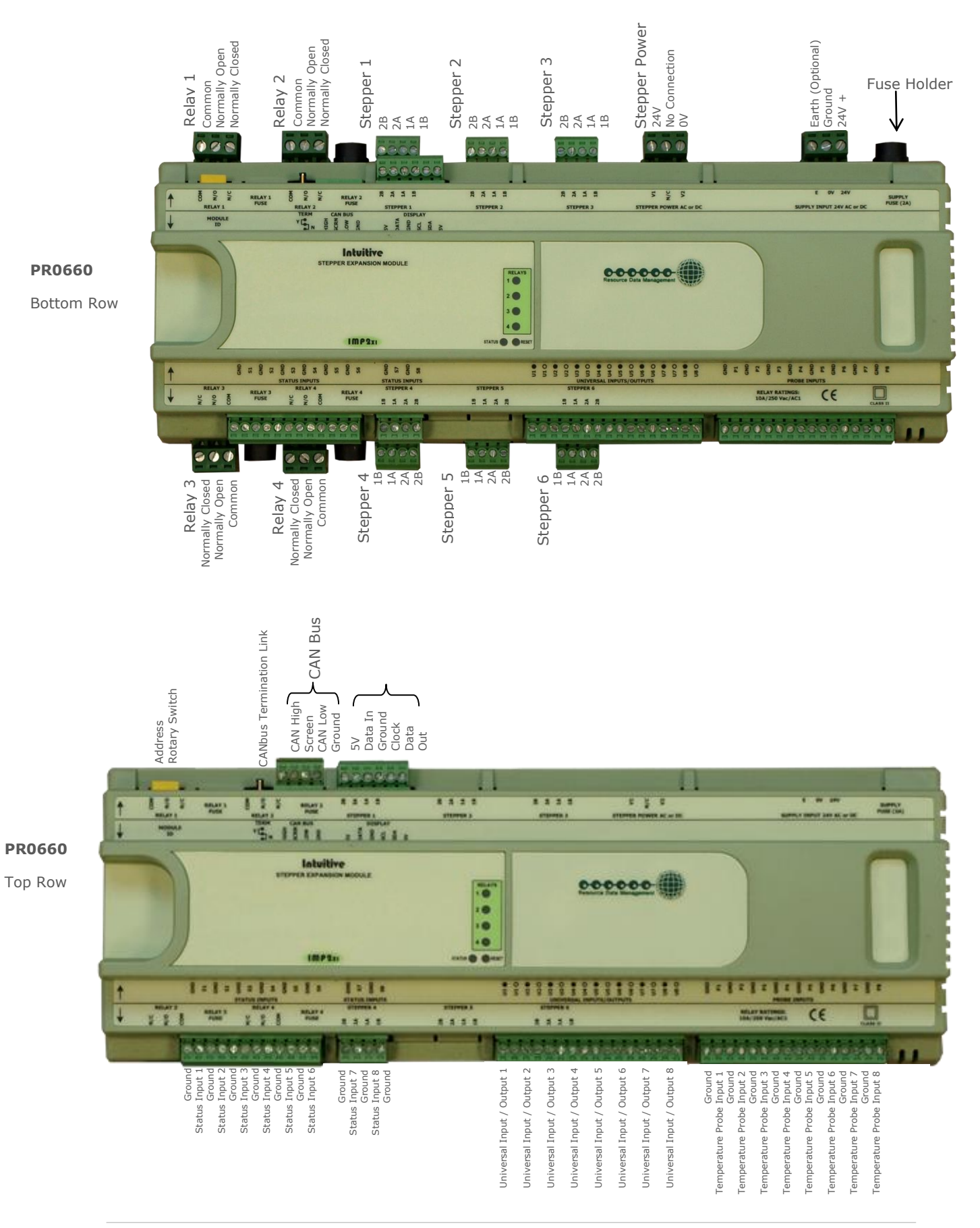

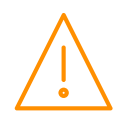

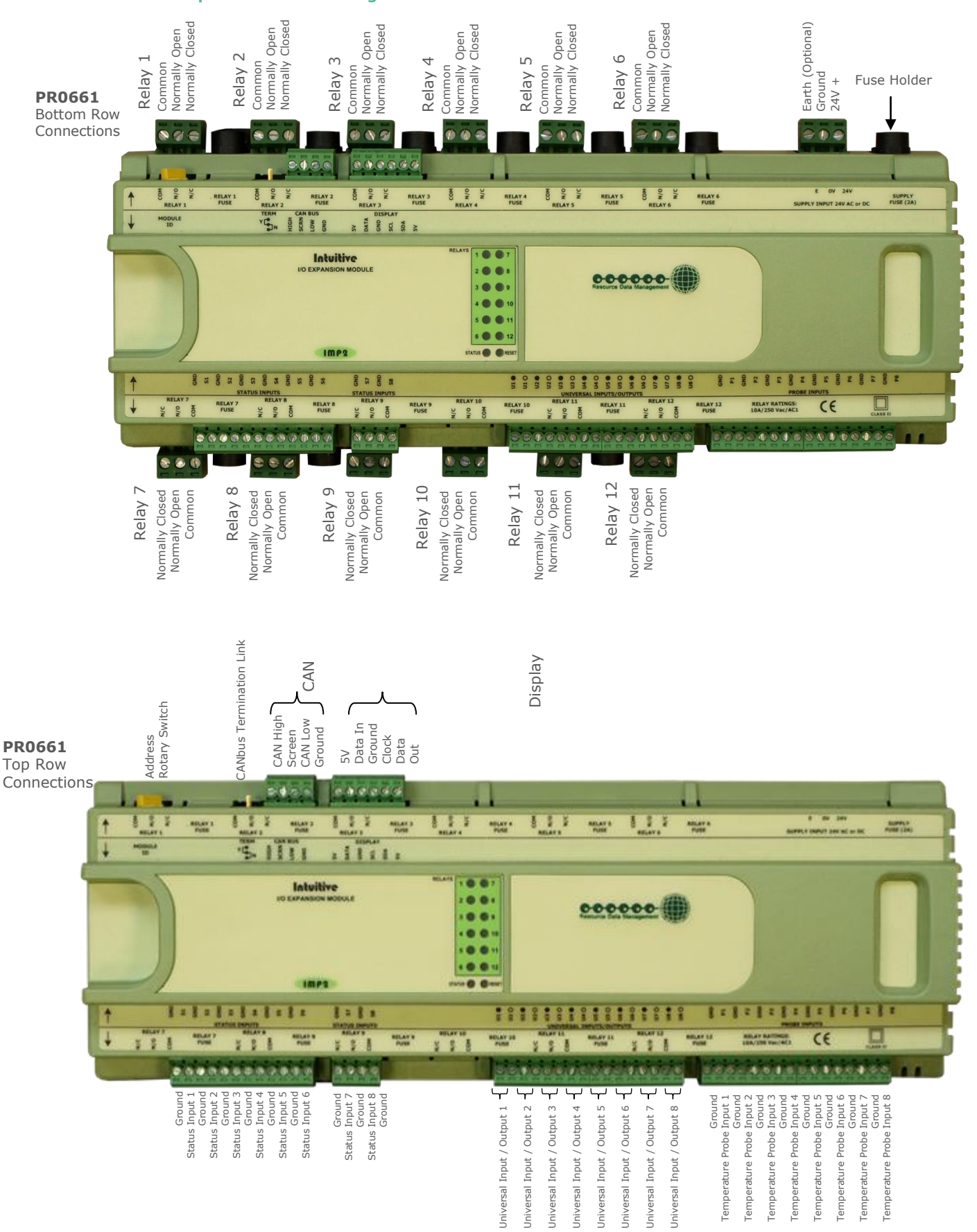

**Intuitive IO Expansion Board Wiring Connections** 

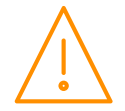

#### Intuitive 48 Input Expansion Board Wiring Connections

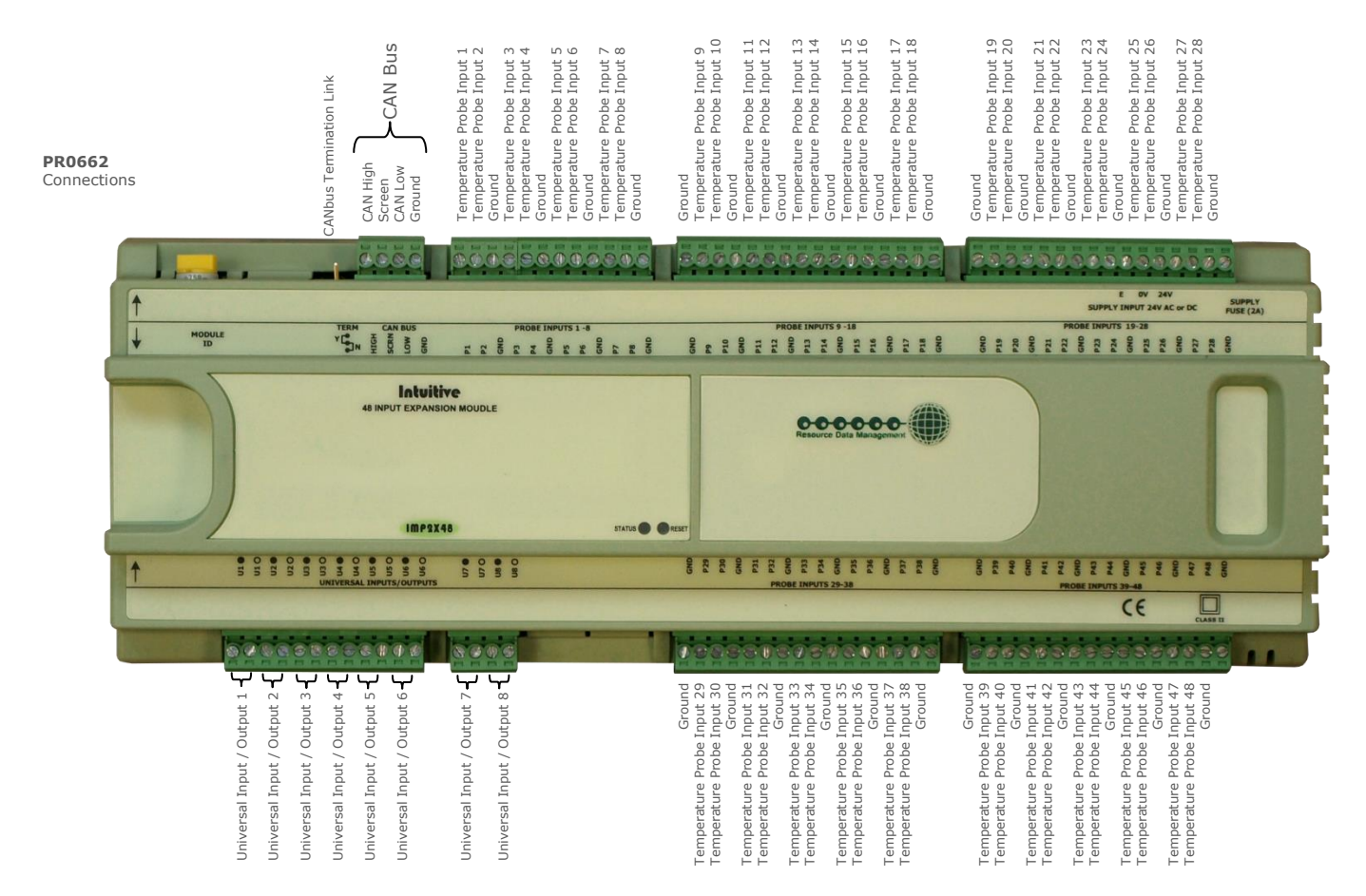

### Intuitive Expansion Boards Universal Input / Output Connections

| Universal IO Type Configured | <b>Terminal Marki</b> | ngs         |
|------------------------------|-----------------------|-------------|
| 4-20mA Input                 | • Sig In              | O 12Vdc Out |
| 0-10V Input                  | Ground                | OSignal In  |

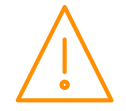

### Input/Output Table

Input/Output table for Circuit X, where X is a circuit between 1-25. See <u>Circuit (Circ)</u> for viewing controller IO.

| Number           | IO                      | Range                                                                                                    | Units                            |
|------------------|-------------------------|----------------------------------------------------------------------------------------------------|----------------------------------|
| I-01             | 0xA Control Temp        | -60.0 to 128.0 (-76.0 to 262.4)                                                                                                    | <sup>o</sup> C ( <sup>o</sup> F) |
| I-02             | 0xA Defrost Temp        | -60.0 to 128.0 (-76.0 to 262.4)                                                                                                    | <sup>o</sup> C ( <sup>o</sup> F) |
| I-03             | 0xB1 C1 Temp            | -60.0 to 128.0 (-76.0 to 262.4)                                                                                                    | °C (°F)                          |
| <b>▼</b><br>I-14 | 0xM C12 Temp            |                                                                                                    |                                  |
| I-15             | 0xB C1 Defrost          | -60. 0 to 128.0 (-76.0 to 262.4)                                                                                                    | °C (°F)                          |
| I-26             | 0xM C12 Defrost         |                                                                                                    |                                  |
| I-27             | 0xB1 C1 Mon             | -60.0 to 128.0 (-76.0 to 262.4)                                                                                                    | °C (°F)                          |
| ↓<br>I-38        | 0xM C12 Mon             |                                                                                                    |                                  |
| I-39             | 0xA Press               | -3.4 to 50.0 (-49.3 to 725.0)                                                                                                    | Bar (psi)                        |
| I-40             | 0xA Humidity            | 0 to 100                                                                                                    | %                                |
| I-41             | 0xA Case Clean          | 0 = Off, 1 = On                                                                                                    |                                  |
| I-42             | 0xA Manual Defrost      | 0 = Off, 1 = On                                                                                                    |                                  |
| I-43             | 0xA Defrost Term        | 0 = Off, 1 = On                                                                                                    |                                  |
| I-44             | 0xA Door Switch         | 0 = Off, 1 = On                                                                                                    |                                  |
| I-45             | 0xA Man Trap            | 0 = Off, 1 = On                                                                                                    |                                  |
| I-46             | 0xA Dual Temp           | 0 = Off, 1 = On                                                                                                    |                                  |
| I-47             | 0xA Plant Fault         | 0 = Off, 1 = On                                                                                                    |                                  |
| 0-01             | 0xA I I V               | 0 = Off, 1 = On                                                                                                    |                                  |
| 0-02             | 0xA Defrost             | 0 = Off, 1 = On                                                                                                    |                                  |
| 0-03             | 0xA Ean                 | 0 = Off, 1 = On                                                                                                    |                                  |
| 0-04             | 0xA Trim                | 0 = Off  1 = On                                                                                                    |                                  |
| 0-05             | 0xA Lights              | 0 = Off, 1 = On                                                                                                    |                                  |
| 0-06             | 0xA Hot Gas             | 0 = Off, 1 = On                                                                                                    |                                  |
| 0-07             | 0xA Remote              | 0 = Off  1 = On                                                                                                    |                                  |
| 0-20             | 0xA Trim Percent        | 0 to 100                                                                                                    | 0/0                              |
| 0-21             | 0xA Valve Percent       | 0 to 100                                                                                                    | %                                |
| 0-22             | 0xA Set Point           | -60.0 to 128.0 (-76.0 to 262.4)                                                                                                    | °C (°F)                          |
| 0-30             | 0xA Last Defrost Time   | 00:01 to 23:59                                                                                                    | hh·mm                            |
| 0-31             | 0xA Last Defrost Length | 00:01 to 03:00                                                                                                    | hh.mm                            |
| 0-32             | 0xA Last Defrost Temp   | 0 1 to 256                                                                                                    | °C (°F)                          |
| 0-33             |                         | 0= None                                                                                                    | 0(1)                             |
|                  |                         | 1 = Internal<br>2 = External<br>3 = Display<br>4 = Timed<br>5 = Forced<br>6 = Skipped                                                                                                    |                                  |
| S-01             | 0xA Ctrl State          | 0 = Off<br>1 = Stabilise<br>2 = Normal<br>3 = Pump Down<br>4 = Df Min<br>5 = Df Max<br>6 = Drain Down<br>7 = Fan Delay<br>8 = Recovery<br>9 = OT Alarm<br>10 = UT Alarm<br>11 = Case Off<br>12 = Ctrl Fail |                                  |

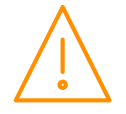

### Override (PR0620 Remote Display)

The override function allows the user to switch output stages on or off and operates on Main board only. Press the Override and Enter button together for approx 3 seconds until "t-01" is displayed.

Use the "up" or "down" button to scroll through the available boards (t-01 to t-012) and press enter to scroll through the available relays (r-01 to r-12) and 4–20mA outputs (A-01 and A-02)

For (r-01 to r-12) Press "Enter" and select "1" to turn the relay on and "0" to turn the relay off.

For (A-01 and A-02) Press "Enter" and use up and down buttons to select the output on 4-20mA outputs 1 and 2 0% to 100%

Override will last for 30 seconds then the output will return to normal operation.

### **Display Messages**

The following messages can appear on the display during normal operation.

| Display  | System status          |
|----------|------------------------|
| Ot       | Case Over Temperature  |
| Ut       | Case Under Temperature |
| Ft       | Control probes faulty  |
| dEF      | Circuit in Defrost     |
| CASE OFF | Circuit in Case Off    |

During normal operating conditions the Circuit controller display will cycle through the configured Circuits. The current circuit number will be shown on the left hand side display and at the same time the control temperature for the corresponding circuit will be shown on the right hand display. An example is shown below.

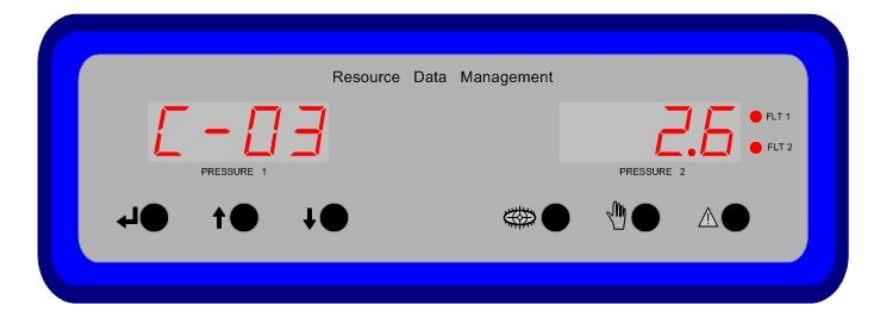

If an OT alarm occurs on a Circuit then the display will show the Circuit number on the left hand side and the message "0t" on the right hand display for around 1 second (Figure 1). After a 1 second delay the right hand display will show the OT temperature (Figure 2). A similar process is shown for circuits in Defrost and circuits with UT alarms.

| Resource Data M | lanagement |                    |
|-----------------|------------|--------------------|
| Ъ               |            | ● FLT 1<br>● FLT 2 |
| <b>↓●</b>       |            |                    |
|                 |            |                    |

#### Figure 1 – OT message

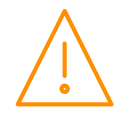

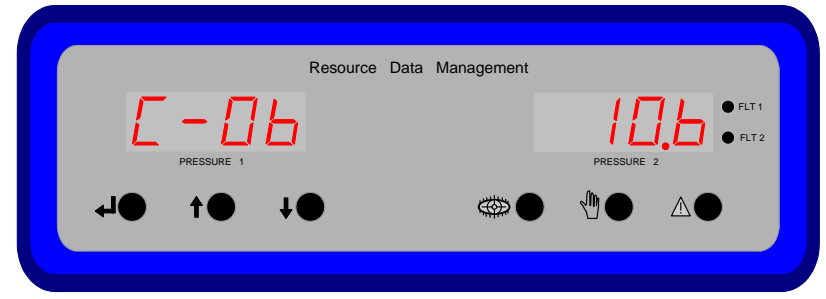

Figure 2 – OT Temperature

If a Circuit is placed into Case Clean then the display will show the Circuit number on the left hand side and the message "CASE" on the right hand display for around 1 second (Figure 3). After a 1 second delay the right hand display will show "OFF" (Figure 4).

| $\begin{array}{c} \begin{array}{c} \begin{array}{c} \\ \end{array} \\ \\ \end{array} \\ \\ \end{array} \\ \\ \end{array} \\ \begin{array}{c} \end{array} \\ \end{array} \\ \end{array} \\ \begin{array}{c} \end{array} \\ \end{array} \\ \begin{array}{c} \\ \end{array} \\ \end{array} \\ \begin{array}{c} \\ \end{array} \\ \end{array} \\ \end{array} \\ \begin{array}{c} \\ \end{array} \\ \end{array} \\ \end{array} \\ \end{array} \\ \begin{array}{c} \\ \end{array} \\ \end{array} \\ \end{array} \\ \end{array} \\ \end{array} \\ \begin{array}{c} \\ \end{array} \\ \end{array} \\ \end{array} \\ \end{array} \\ \end{array} \\ \end{array} \\ \end{array} \\ \end{array} \\ \end{array} \\ $ |    | Resource | e Data Management |  |
|----------------------------------------------------------------------------------------------------|----|----------|-------------------|--|
|                                                                                                    | E  | -06      | E                 |  |
|                                                                                                    | ●⊾ |          |                   |  |
|                                                                                                    |    |          |                   |  |

Figure 3 - Case Off

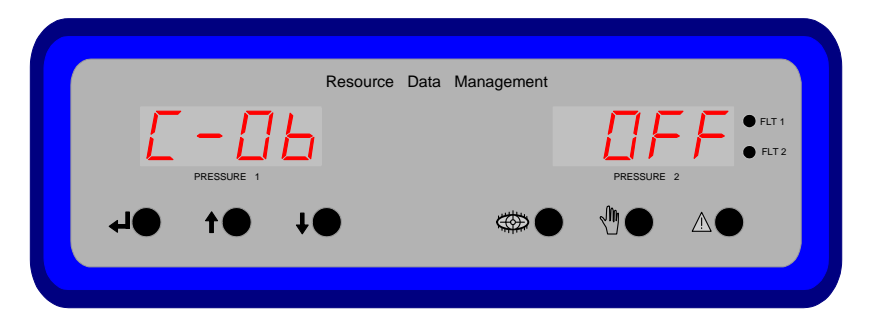

Figure 4 – Case Off

### **Network Alarms**

The table below shows the text and associated type number that is sent to the system "front end". The type number is normally used to provide different alarm actions.

xxx will be replaced with 01 to 25 depending on circuit in alarm. y will be replaced with the probe number

xxx will be replaced with the Circuit and y will be replaced with the Expansion board number which has dropped offline.

| Alarm text          | Type # |
|---------------------|--------|
| xxx Probe y Fault   | 6      |
| xxx Case y OT       | 4      |
| xxx Case y UT       | 5      |
| xxx Plant Fault     | 3      |
| xxx Board y Offline | 7      |
| xxx Man Trapped     | 14     |

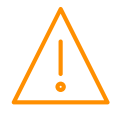

### Setup via a PC

The Circuit controller can communicate directly to a PC using a USB lead (Type A to Type B). Depending on the PC's operating system, it may require the necessary USB drivers to be installed and configured. On Windows 10 machines, no drivers are required to be installed. For older versions, the necessary drivers can be obtained from the 'Download Software' section of the RDM website which is found under 'Support'. Along with the driver, there will be a walk through guide of how to set it up. The Intuitive V2 Circuit controller hardware platform (firmware version 4.2 or higher) does not require the user's PC network card settings to be altered to connect to the controller, it will self-configure. Power up the controller allowing at least 30 seconds to complete booting. Then, connect from the 'USB Device' port on the controller to a USB connection on the PC and using a standard internet browser (such as Internet explorer, Firefox or Chrome) browse to the address 10.255.255.254. The controller's processor can be powered via the USB lead (V2 hardware only) which enables controller set up and programming to be accomplished without the need to connect a power supply. It should be noted however that the controller's inputs and outputs, such as relays and temperature probes, will not operate unless the 24v power supply is connected.

#### Home page

The home page of the device will show a values page that can detail Inputs, Outputs and States. This can be configured under the Visability tab when logged in. Additionally there are tabs along the topwhere users can also view (only) values of specific Circuit.

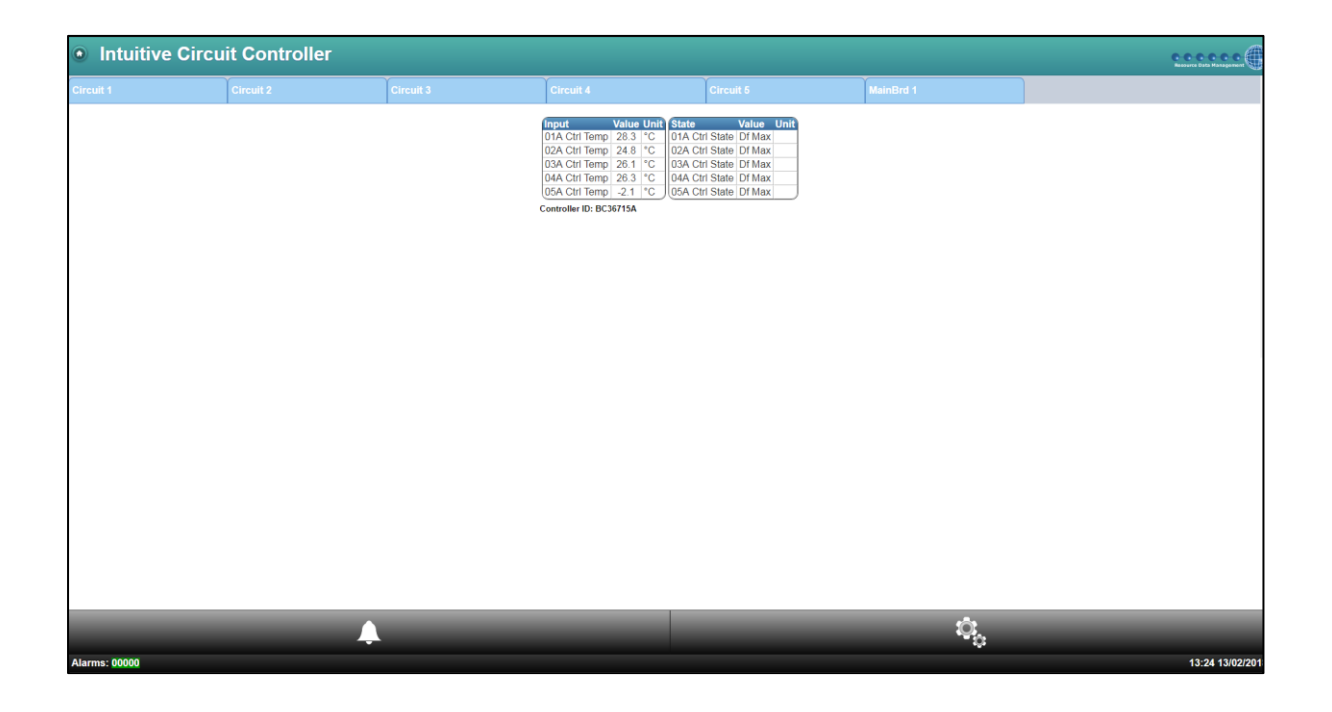

Alternatively, if a layout has been uploaded it will be shown. Please see Layout section for more information

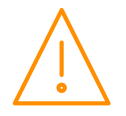

Log in using an appropriate username and password; setup operations can then be used via the PC by clicking on the appropriate link: -

#### Control

This page allows you to view values, settings, alarm log or set parameters of the Circuit controller: -

| Intuitive Circui | t Controller |                  |
|------------------|--------------|------------------|
| Service          |              |                  |
| Control          |              |                  |
| O Circuit 1      |              |                  |
| Values           |              | Ø                |
| Settings         |              | Ø                |
| Alarm Log        |              | Ø                |
| Set Parameters   |              | Ø                |
| Circuit 2        |              |                  |
| Circuit 3        |              |                  |
| • Alarms         |              |                  |
| Visibility       |              |                  |
| Hardware         |              |                  |
| Setup 1          |              |                  |
| Mapping Summary  |              |                  |
| System           |              |                  |
| Network          |              |                  |
| Layout           |              |                  |
| O Maintenance    |              |                  |
|                  |              |                  |
| <b>.</b>         | ÷.           | $\bigcirc$       |
| Alarms: 00000    |              | 11:15 25/07/2017 |

| Link           | Operation                                                             |
|----------------|-----------------------------------------------------------------------|
| Control        |                                                                       |
| Values         | Shows the values being returned on the controllers inputs and outputs |
| Settings       | Shows the controllers parameter settings                              |
| Alarm Log      | Shows the controllers alarm history; up to 1000 alarms are stored     |
| Set Parameters | Allows the user to change parameter values                            |

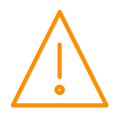

#### Alarms

| Link           | Operation                                    |
|----------------|----------------------------------------------|
| Current Alarms | Shows the current alarms for all sections.   |
| Old Alarms     | Shows the historical alarms for all sections |

#### Visibility

To simplify the appearance of the controller when being viewed with a PC or TouchXL, devices, items, alarms and display values can be hidden or renamed using the Aliases section.

| Link               | Operation                                                                               |  |
|--------------------|-----------------------------------------------------------------------------------------|--|
| Device Name Alias  | Allows devices to be hidden or renamed such as Circuit 1, Mainbrd, Setup1, ExtBrd1. For |  |
|                    | example Circuit 1 can be renamed or hidden if not used.                                 |  |
| Device Item Alias  | Allows items within a device to be renamed or hidden such as 01A Ctrl Temp, this can be |  |
|                    | renamed to "BAY A Temp" for example or hidden if not used.                              |  |
| Device Alarm Alias | Allows the description of any alarm to be changed, for example 01A Probe Fault 1 can be |  |
|                    | renamed to "BAY A Control Probe Fault" or hidden if not used.                           |  |
| Index Page Display | Allows the user to configure the Inputs (max 30), Outputs (max 60) and States (max 3),  |  |
|                    | that are shown on the homepage.                                                         |  |
| Active Alarms      | Shows a complete list of alarms that can be generated by the Circuit Controller         |  |
| Hidden Alarms      | Shows a list of alarms that are hidden / disabled                                       |  |

If items are aliased or hidden this will only apply to the controller when viewed directly, all values will be shown when connected to a Data Manager, the Data Manager has its own aliasing page which can be used if required.

To set an alias back to factory setting leave the required filed blank and then set aliases.

#### Hardware

The Main Board drop down, within the Hardware menu permits the user to; view the real time I/O values being returned, view the current settings for the I/O, view the associated alarm log and the option to set the configuration of the Main Board. An example of the real time I/O is shown below;

If the user enters the 'Set Parameters' section, it will allow all the Main Board's I/O to be configured, similar to below;

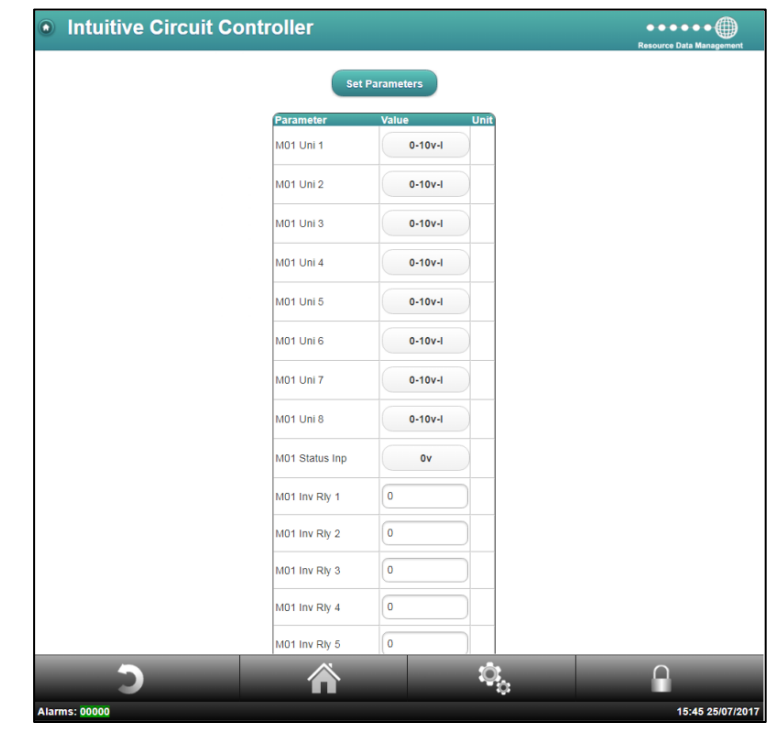

| Link           | Operation                                                                           |
|----------------|-------------------------------------------------------------------------------------|
| Values         | Shows the values being returned on the main controllers inputs and outputs          |
| Settings       | Shows the main controllers configuration settings                                   |
| Alarm Log      | Shows the controllers alarm history; 1000 alarms are stored                         |
| Set Parameters | Set the Universal IO, Invert Relay and Probe Offset configuration of the Main Board |

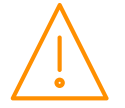

Please ensure all power is switched off before installing or maintaining this product. 40

#### ExtBrd 1-10

The Extension Board's hardware set up uses the same method as described in the 'Main Board' section above. The one difference refers to the first parameter; "Board". This option allows the user to detail what board type is being used in this position; select between an IO Expansion Board , Stepper and a 48 channel board.

#### Setup

This page allows the user to set how many circuits are being used, probe type, pressure type, external devices, screen dev and web interface.

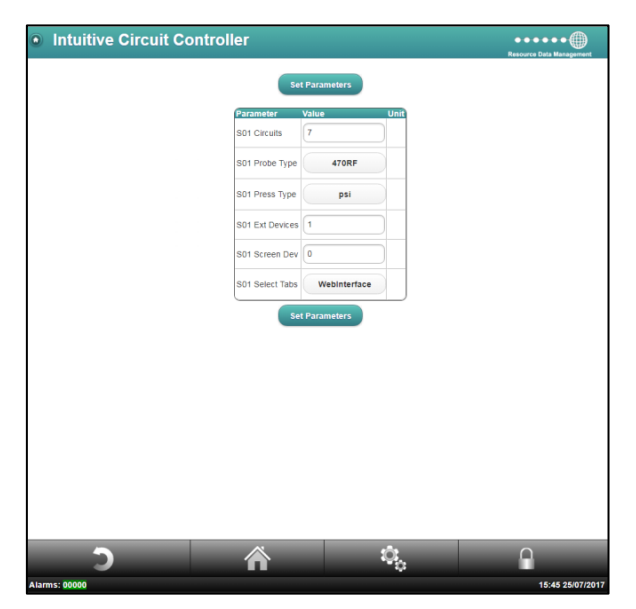

### Mapping Summary

This allows the user to see where the input and outputs are set on the controller for each enabled circuit.

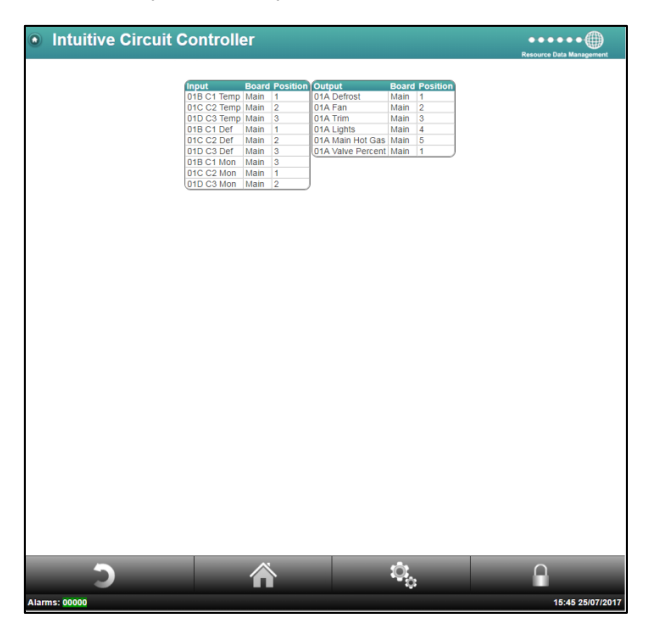

In the example above:

01B C1 Temperature probe is wired into Mainboard Probe 1

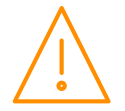

### System

This page allows you to view System Log, mute and clear alarms, clear aliases, current features, Network info, Time, Reset, Version and Touch XL Status.

| Intuitive Circuit Controller - Service | Resource Data Managemen |
|----------------------------------------|-------------------------|
| Service                                |                         |
| Control                                |                         |
| O Alarms                               |                         |
| Visibility                             |                         |
| C Hardware                             |                         |
| Setup 1                                |                         |
| Mapping Summary                        |                         |
| O System                               |                         |
| System Log                             | Ø                       |
| Mute All Alarms                        | Ø                       |
| Clear Alarm Logs                       | Ø                       |
| Clear Aliases                          | Ø                       |
| Features                               | Ø                       |
| Network                                | Ø                       |
| Time                                   | Ø                       |
| Version                                | Ø                       |
| TouchXL Status                         | Ø                       |
| LCD Display Setup                      | Ø                       |
| LCD Display Layout                     | Ø                       |
| O Network                              |                         |
| O Layout                               |                         |
| O Maintenance                          |                         |

| Link               | Operation                                                                                               |  |  |
|--------------------|----------------------------------------------------------------------------------------------------|--|--|
| System Log         | Displays the changes made to the controller in chronological order.                                     |  |  |
| Mute All Alarms    | Silences all unacknowledged alarms (Yes/No choice).                                                     |  |  |
| Clear Alarm Log    | Clears the controller alarm log completely (Yes/No choice).                                             |  |  |
| Clear Aliases      | Clears all aliases that have been assigned IO. Additionally clears the visibility of sections and IO's. |  |  |
| Features           | Displays what features have been enabled on the controller.                                             |  |  |
| Network            | Setup: - Rotary Switches (information only)<br>IP Address<br>Netmask<br>Default Gateway                 |  |  |
| Time               | Set the Time or synchronise with the PC.                                                                |  |  |
| Version            | Shows the controller and expansion board's software version.                                            |  |  |
| TouchXL Status     | Displays the IP Address, MAC Address, Name and status of the TouchXL (if connected).                    |  |  |
| LCD Display Setup  | Allows setting of screen timers and set parameter permission.                                           |  |  |
| LCD Display Layout | Allows configuration of internal LCD display mimics. See: Internal Screen Setup section                 |  |  |

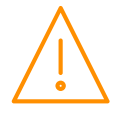

### Internal Screen Setup

The controller can be specified with a colour LCD display built in, this display allows a maximum of 6 pages of information to be displayed with a maximum of four values on each page. The values displayed can be in the form of a gauge, a line graph, a bar graph or a numerical value, an example of each is shown below.

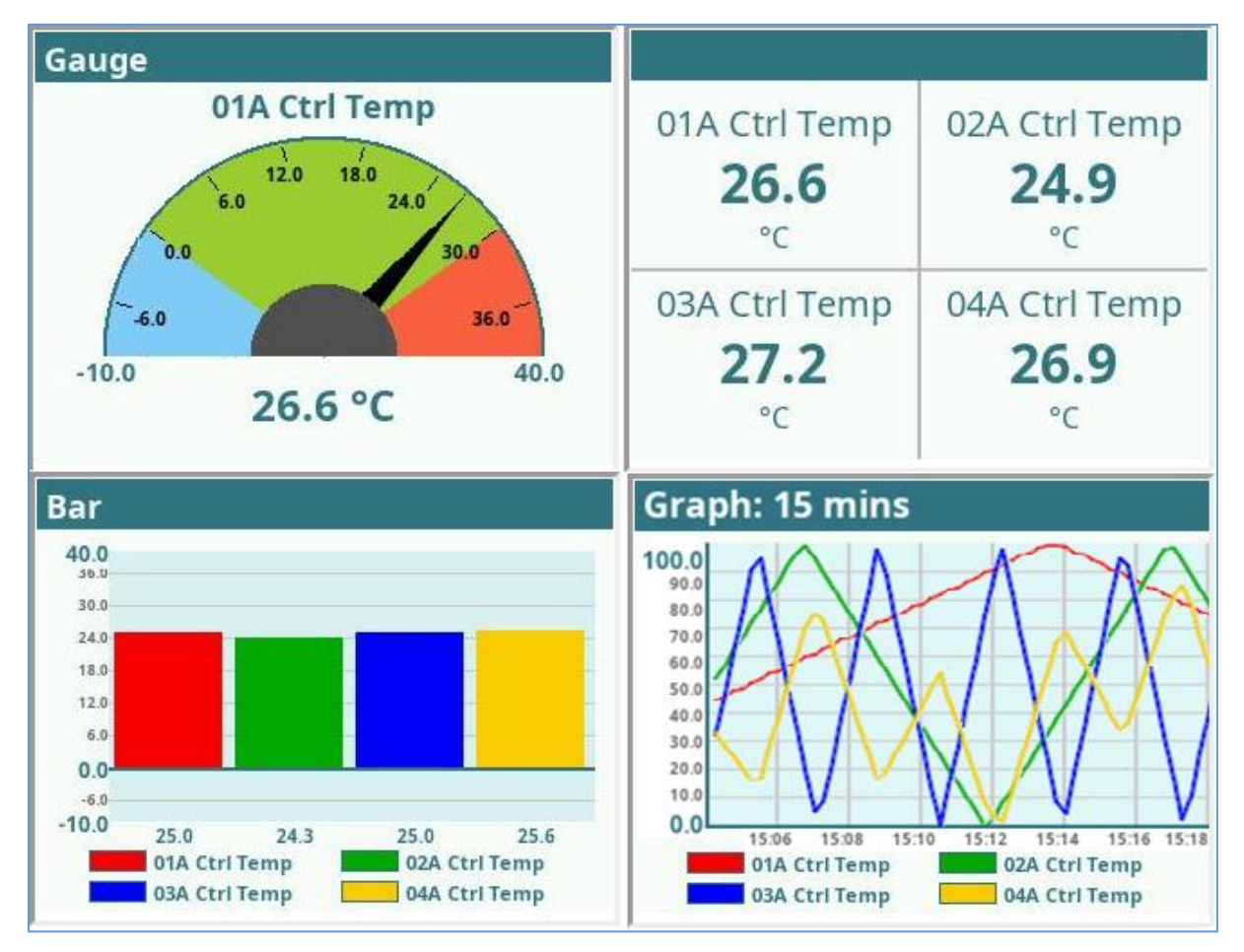

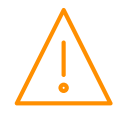

#### LCD Display Setup

From the service menu select "system" followed by "LCD Display Setup", here there are three set up parameters:

| Screen Home (mins):     | After this time period of inactivity (no button presses) the screen will revert to the home page. |
|-------------------------|---------------------------------------------------------------------------------------------------|
| Screen Off (mins):      | After this time period of inactivity the display will switch off automatically.                   |
| Set Parameters Allowed: | If this is selected then controller parameters can be altered using the inbuilt display.          |

#### LCD Display Layout

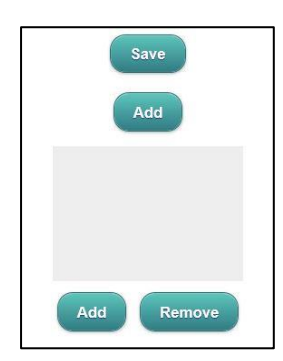

From the service menu select "system" followed by "LCD Display Layout", here the display layout can be customised, a maximum of 6 different screens can be set up.

To add a new screen click "Add". A blank selection screen will be shown (see left), double clicking on the blank area will produce a drop down box (see right).

From the drop down box gauge, value, graph or bar can be selected.

| Setup |        |
|-------|--------|
| Туре  |        |
| Set   | Cancel |

- Gauge Value: Selects an analogue value from the controller that is to be shown in gauge form, "01A Ctrl Temp" for example.
- Min:Selects the minimum value that the gauge can display.This needs to be an analogue value within the controller's<br/>parameter list.
- Max: Selects the maximum value that the gauge can display. This needs to be an analogue value within the controller's parameter list
- Low: This selects a low region on the gauge where the colour changes, for example a low pressure region. The area between the min value and the low value will then be the colour selected in the "Low Colour" parameter.
- High: This selects a region on the gauge where the colour changes, for example a high pressure region. The area between the max value and the high value will then be the colour selected in the "High Colour" parameter.

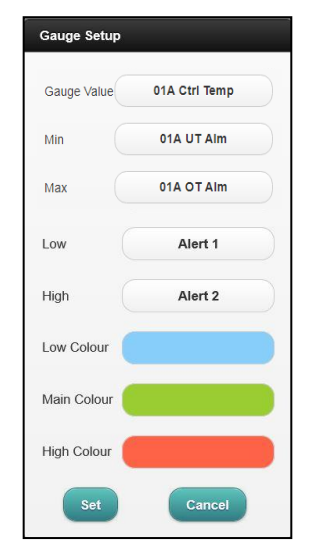

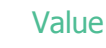

Value:

Selects up to four analogue values from the controller that can be shown in the form of text.

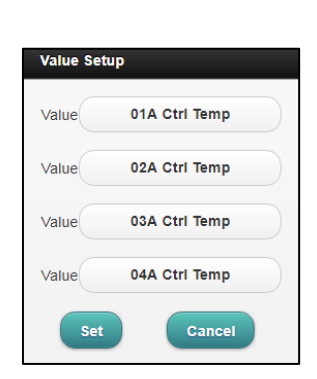

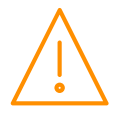

- Value: Selects up to four analogue values from the controller that can be shown in the form of a real time graph.
- Min: Selects the minimum value that the graph can display. This needs to be an analogue value within the controller's parameter list, for example if temperature is being displayed then "01A UT Alm" could be selected, which would become the low limit of the scale on the graph.
- Max: Selects the maximum value that the graph can display. This needs to be an analogue value within the controller's parameter list, for example if temperature is being displayed then "01A OT Alm" could be selected, which would become the high limit of the scale on the graph.
- Period: Selects the sample period of the graph, the controller will automatically scale the horizontal axis of the graph to match this sample period.
- Absolute: Selects whether the graph will display an absolute value or relative value. Relative will show how much the value has changed and not what the actual value is.

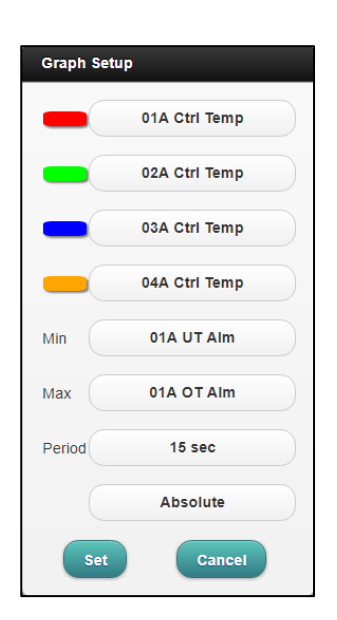

#### Bar

- Value: Selects up to four analogue values from the controller that can be shown in the form of a bar graph.
- Min: Selects the minimum value that the bar chart can display. This needs to be an analogue value within the controller's parameter list, for example if temperature is being displayed then "01A UT Alm" could be selected, which would become the low limit of the scale on the graph.
- Max: Selects the maximum value that the bar chart can display. This needs to be an analogue value within the controller's parameter list, for example if temperature is being displayed then "01A OT Alm" could be selected, which would become the high limit of the scale on the graph.

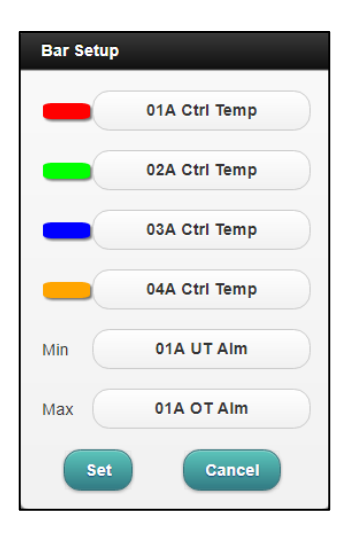

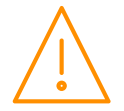

#### Layout

#### Manage Layouts

The Circuit Controller provides the option for users to upload layouts. Utilising RDM's Layout Editor software, users can generate their own layout to represent the control strategy in the device. Please consult RDM Technical Support for more details on the Layout Editor. The below shows an example of such a layout;

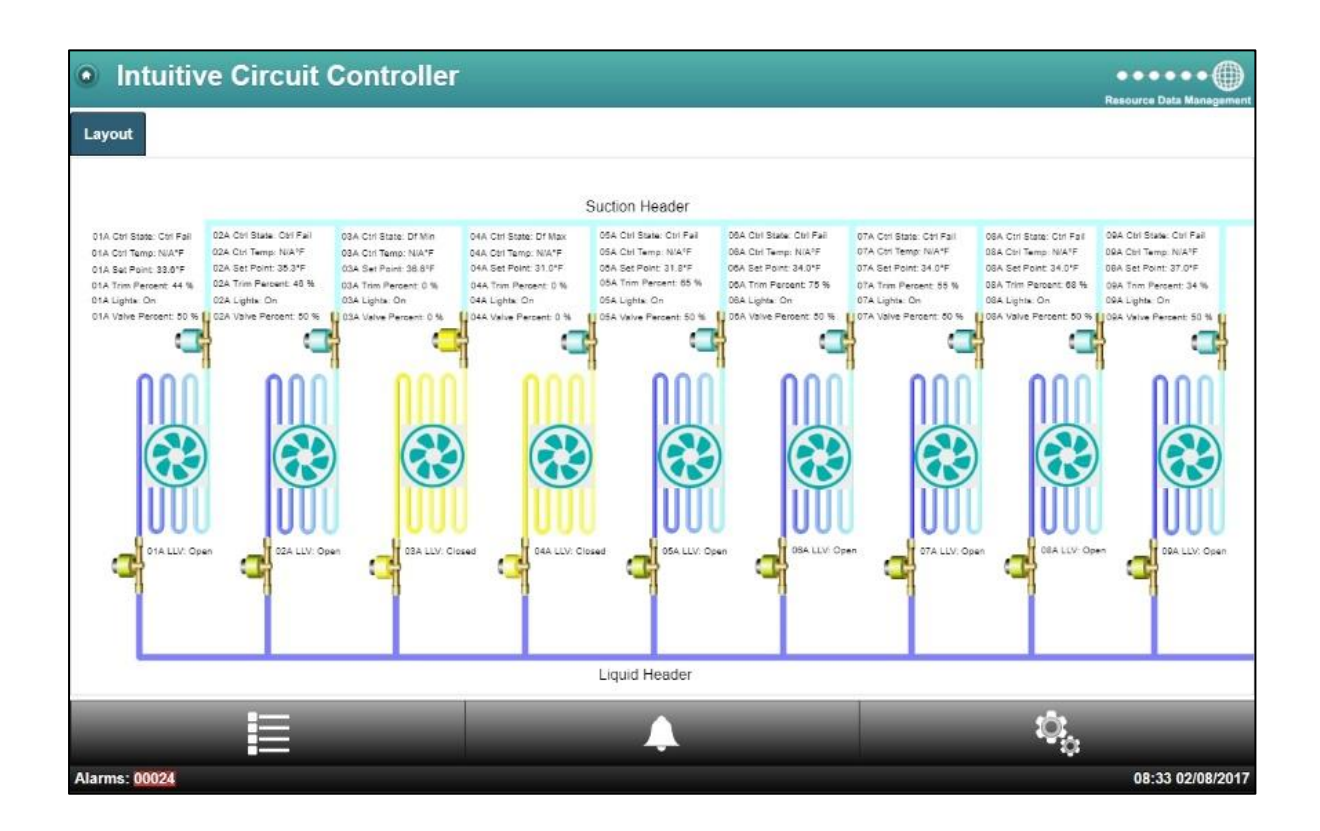

| Link        | Operation                                                                         |  |  |
|-------------|-----------------------------------------------------------------------------------|--|--|
| Configure   | Allows the user to provide a description of the Layout                            |  |  |
| Set Default | Not used in this variant.                                                         |  |  |
| Get         | This option allows the layout to be download to the user's PC.                    |  |  |
| Remove      | Select this option to permanently remove the layout from the Circuit Controller.  |  |  |
|             | Note: Once removed the layout cannot be recovered.                                |  |  |
| Preview     | Use this option for a quick view of the selected layout without leaving the setup |  |  |
|             | page.                                                                             |  |  |

**Note**: The current Circuit controller hardware will support a dynamic image which will only allow one level at a maximum size of 1MB.

When updating or replacing a layout the web browser cache may need to be cleared on the PC being used to view it.

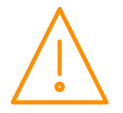

#### Maintenance

| Link             | Operation                                                                     |  |
|------------------|-------------------------------------------------------------------------------|--|
| Main Config      | Allows the configuration of the controller setup. (See information below)     |  |
| Save Config      | Use this option to save the Circuit controller configuration to a file        |  |
| Load Config      | Use this option to load the Circuit controller configuration to a file        |  |
| View Config Info | Provides information on the last loaded configuration file and any mismatches |  |
| Add Feature      | This is a utility to enable features that are currently disabled.             |  |
| Reset            | This allows the user to reset the controller.                                 |  |

### Main configuration screen

| <b>Control Type:</b> | Cannot be changed. |
|----------------------|--------------------|
|----------------------|--------------------|

**IP 1 - IP 9:** Current IP address, netmask and gateway.

**Static id**: If rotary switches have been set to 000 this can be used as the broadcasting id.

| Intuitive Circuit Cor | ntroller      |               | Resource Data Management |
|-----------------------|---------------|---------------|--------------------------|
|                       | Set           | Configuration |                          |
|                       | Configuration | Value Unit    |                          |
|                       | Control Type  | Circuit Ctrl  |                          |
|                       | IP1           | 10            |                          |
|                       | IP2           | 1             |                          |
|                       | IP3           | 2             |                          |
|                       | IP4           | 76            |                          |
|                       | IP5           | 24            |                          |
|                       | IP6           | 10            |                          |
|                       | IP7           | 1             |                          |
|                       | IP8           | 2             |                          |
|                       | IP9           | 254           |                          |
|                       | Static Id     | 0             |                          |
|                       | Set           | Configuration |                          |
|                       |               |               |                          |
|                       |               |               |                          |
|                       |               |               |                          |
| 2                     | Â             | ÷.            | 9                        |
| 0000                  |               |               | 15:45 25/07/2017         |

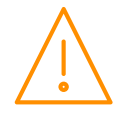

### **Remote Commands**

The following commands can be used by a Data Builder program running on a Data Manager to send commands to the Circuit controller

| Command      | Value to send | Description                                                                           | Conditions                                                             |
|--------------|---------------|---------------------------------------------------------------------------------------|------------------------------------------------------------------------|
| Def Cmd      | 1             | Initiates a defrost cycle                                                             | Defrost mode: remote                                                   |
| Def Cmd      | 3             | Terminates the defrost                                                                | Defrost mode: remote<br>Defrost hold: On<br>Defrost min state complete |
| Trim Cmd     | 0 to 100%     | Sets the trim level to this value (Trim period is 5 minutes)                          |                                                                        |
| Setpoint Cmd | +/-24         | Is added to or subtracted from the setpoint                                           |                                                                        |
| Case Cmd     | 5<br>0        | Sets the controller to Case Off<br>Restores the controller from Case Off to<br>Normal |                                                                        |

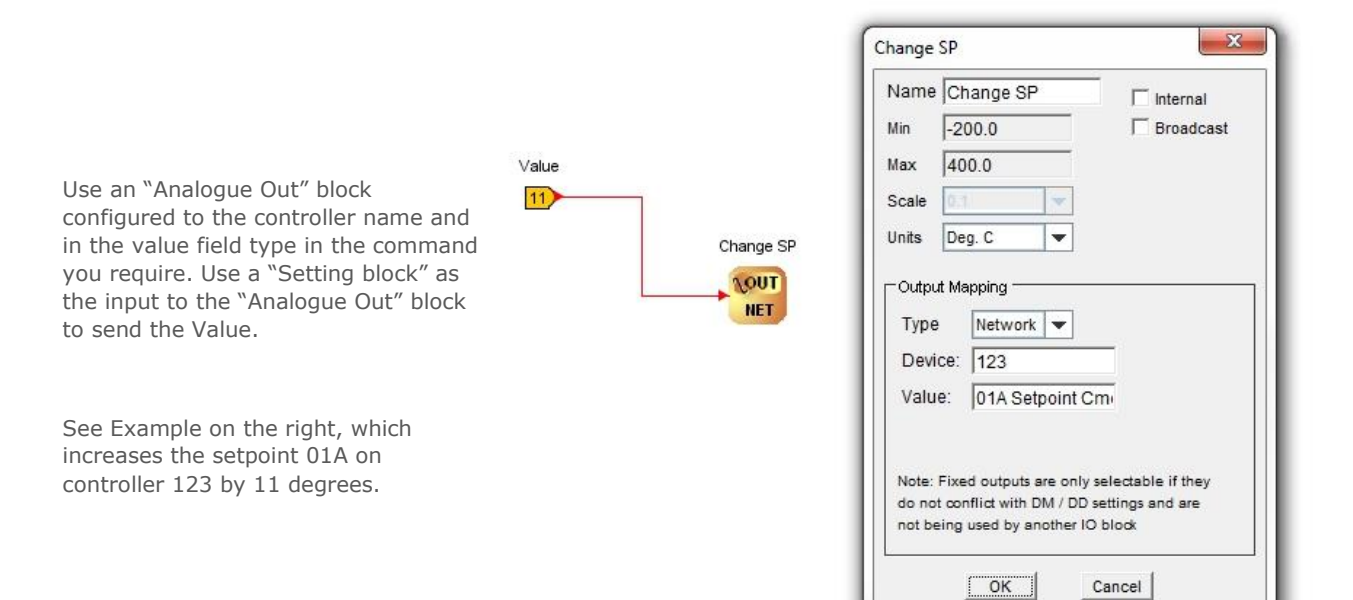

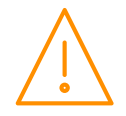

# **Specification**

### Specification

#### Power requirements (for each Main Controller or expansion module)

| Supply Voltage Range   | 24 Vac ±10% or 24 Vdc ±10%                                              |
|------------------------|-------------------------------------------------------------------------|
| Supply Frequency       | 50 - 60 Hz ±10%                                                         |
| Maximum supply current | 1.8 Amp                                                                 |
| Typical supply current | 0.3 Amp                                                                 |
| Class 2 Insulation     | No protective Earth is required. A functional earth can be connected if |
|                        | the equipment is located in an electrically noisy environment.          |

**Note**: The use of centre tapped to earth transformers is not allowed. This is to prevent damage to the transformer and/or controller. The host equipment must provide adequate protection against contact to hazardous live parts.

#### Insulation and Fuse Requirements

|                    | Intuitive PR0650                                                     |
|--------------------|----------------------------------------------------------------------|
| Class 2 Insulation | No protective Earth is required. A functional Earth may be fitted in |
|                    | noisy environments.                                                  |
| Supply Fuse        | Built in fuse holder, fuse 2A 240Vac Ant surge (T) HRC conforming to |
|                    | IEC60127, 32 x 6.3mm                                                 |
| Or MCB             | 2A, 240 VAC Type D conforming to BS EN 60898 (Note: controller has   |
|                    | integral 2A fuse)                                                    |
| Relay Fuse         | 10A 240Vac Ant surge (T) HRC conforming to IEC60127, 32 x 6.3mm      |

RDM advise the use of a suitable external over-current protection device on the Mercury Plant Controller.

Warranty may be invalidated due to excess current being unlimited if there are no fuses/circuit breakers installed.

#### General

| Operating temperature range | Without Internal LCD Display : -40°C to +65°C (-40°F to +149°F)<br>With Internal LCD Display or SRR fitted: -20°C to +65°C (-4°F to<br>+149°F)      |
|-----------------------------|----------------------------------------------------------------------------------------------------|
| Operating Humidity          | 80% maximum                                                                                                    |
| Storage temperature range   | Without Internal LCD Display : -40°C to +65°C (-40°F to +149°F)<br>With Internal LCD Display or SSR fitted : -30°C to +65°C (-22°F to<br>+149°F)    |
| Environmental               | Indoor use at altitudes up to 2000m, Pollution Degree 1, Installation Category II. Voltage fluctuations not to exceed $\pm 10\%$ of nominal voltage |
| Dimensions                  | Intuitive Plant Controller 280mm (L) x 122mm (W) x 67mm (H)                                                                                         |
| Weight                      | Intuitive Plant Controller 750 Grams                                                                                                    |
| Safety                      | EN 61010-1:2010                                                                                                    |
| EMC                         | EN 61326-1:2013                                                                                                    |
|                             | FCC CFR 47 Parts 15.107 & 15.109 and ICES-003 Issue 6                                                                                               |
| UL Compliance               | UL 60950-1 and CAN/CSA C22.2 No. 60950-1-07 Information<br>Technology Equipment - Safety - Part 1: General Requirements.                            |
| Ventilation                 | There is no requirement for forced cooling ventilation                                                                                              |

#### Inputs

| Probe Input type  | See <u>Set/change Units</u> for probe types                                                                                                    |
|-------------------|----------------------------------------------------------------------------------------------------|
| Status Input type | The preferred option is a 0 volt return through a volt free relay or 24 Vac referenced to the supply voltage. If a 24Vac signal is being sourced from the Plant controller power supply then <b>do not</b> ground the Status Input common rail, this is grounded internally. |
| 4-20mA            | 4-20mA current loop, use the 12 Vdc output to feed the device.                                                                                                    |
|                   |                                                                                                    |

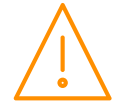

### Outputs

| Analogue Outputs                                       | 0-10 Volts DC or 4-20mA. (Selected in hardware settings page)                                                                                                    |
|--------------------------------------------------------|----------------------------------------------------------------------------------------------------|
| Note 1                                                 | The 4-20mA output will not operate correctly if the target device input impedance is ${>}75\Omega$                                                                                                    |
| Note 2                                                 | The 0-10V output will not operate correctly if the target device input impedance is < $10K\Omega$ A 50mA fuse is recommended for this output.                                                                                                    |
| Note 3                                                 | When using the universal 0-10V output to drive an inductive load such<br>as a relay coil, a back e.m.f. protection diode must be fitted. The<br>cathode should connect to the output terminal and the Anode to<br>GND/Return terminal. The maximum load current that can be supplied<br>from these outputs is 38mA. The mercury plant cannot be used to drive<br>a relay coil. |
|                                                        |                                                                                                    |
| Relay Ratings, Intuitive Plant<br>Superpack Controller |                                                                                                    |
| Mechanical Relay                                       | 10A/250 Vac/AC1 (Resistive load)                                                                                                    |
|                                                        | 10A/30 Vdc (Resistive load)                                                                                                    |
|                                                        | 5A/250 Vac cosφ=0.4                                                                                                    |
| Solid State Relay (SSR)                                | 1A/250 Vac (AC only, will not switch DC)                                                                                                    |

#### Internal Display

|         | Intuitive PR0650                         |
|---------|------------------------------------------|
| Display | 2.4" 320x240 Full Colour TFT Graphic LCD |
| Buttons | 6x Pushbuttons                           |

### Comms

| Comms             | Ethernet                         |
|-------------------|----------------------------------|
| Inter-board Comms | CANbus (see specification below) |
|                   |                                  |

#### CANBus cable specification:

CANBus communication cable **must** be of a standard to meet ISO11898 or equivalent and the screen connection **must** be used.

Note end of line termination resistors must be fitted on the CANBUS network. One resistor should be fitted at the Intuitive Circuit controller CANBUS network connector across the CAN High pin and the CAN Low pin. The second should be fitted to the last Expansion board on the CANBUS network and must be fitted across the CAN High pin and the CAN Low pin. The termination resistor value required is a 1200hm and must have a tolerance of +/- 1% or better. The network should be wired in a daisy chain configuration. Only one Circuit controller should be connected to a single CANBUS network. The maximum allowable network cable length is 500M in total from one end of the network to the other providing a CANbus network cable which meets ISO11898 or equivalent is used.

When connecting an expansion board to either the Intuitive Circuit controller or another Expansion board the following should be observed.

| Circuit Controller/Expansion Board |                            | Expansion Board               |
|------------------------------------|----------------------------|-------------------------------|
| CAN High<br>Screen<br>CAN Low      | Connects to<br>Connects to | CAN High<br>Screen<br>CAN Low |
| Ground                             | Connects to                | Ground                        |

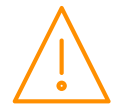

#### End of line termination resistor / link

The Intuitive range has end of line termination resistor links which should be fitted to the middle and bottom pins on the Main control board and on the last expansion board on the CANbus network. All other expansion boards should have the link removed or fitted to the middle and top pins.

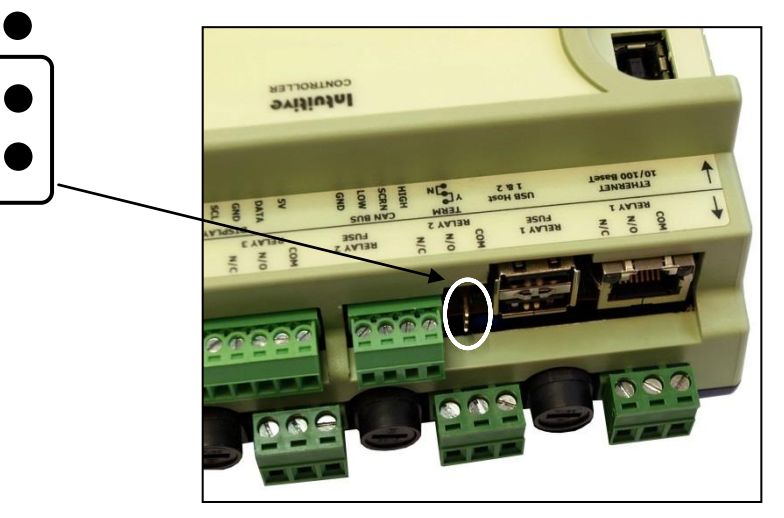

#### Clearances:

The controller must have 10mm clearance above the top and 15mm clearance from the sides. Clearance at the front and rear is dependent on the site wiring.

There is no requirement for forced cooling ventilation

#### Cleaning:

Do not wet the controller when cleaning. Clean the front by wiping with a slightly damped lint free cloth.

#### Disclaimer

The specifications of the product detailed in this document may change without notice. RDM Ltd shall not be liable for errors or omissions, for incidental or consequential damages, directly or indirectly, in connection with the furnishing, performance or misuse of this product or document.

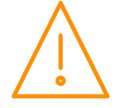

### Appendix 1 Defrost Cycle

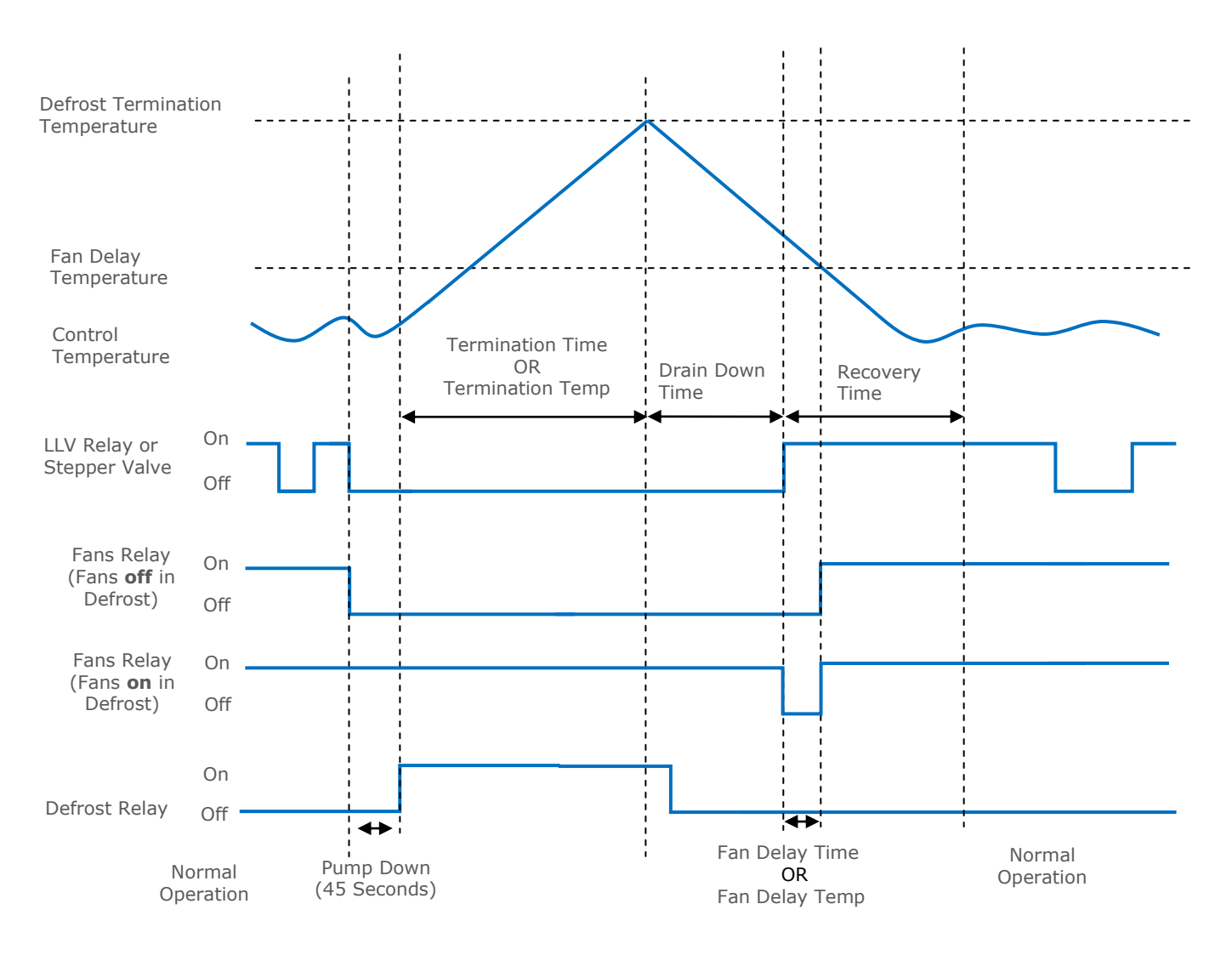

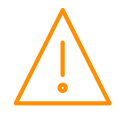

### Appendix 2 – Supply & Status Input Wiring

Appendix three applies to the current version of the Circuit controller hardware.

Method 1. Uses the 24Vac of the transformer supplying the input voltage; which is returned via a switch (or relay) to the status input signal line. No 0V is required at the status connector.

Method 2. Uses a 0V return (from the status connector) to the status signal input.

Method 3. Uses a 24Vac signal derived from another transformer (supplying an auxiliary piece of kit) to feed the status input signal line

All transformers that have a connection to the Circuit Controller must have their primaries connected to the same phase. Transformer should have fuse fitted in line with 24V input as per diagram.

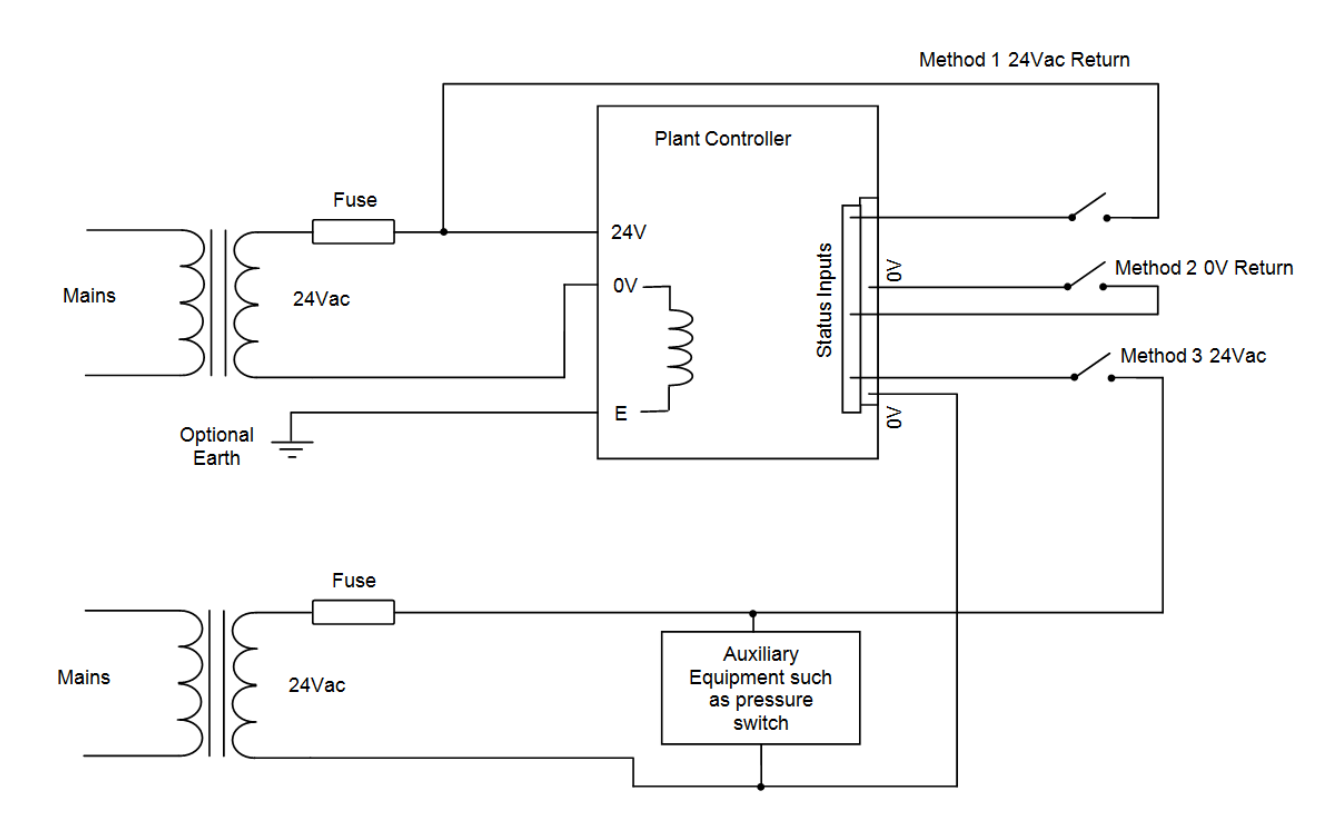

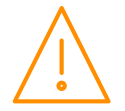

The BACnet object list can be viewed by appending "bacnet.xml" to the end of the device's IP address in the browser address bar, for example;

http://10.255.255.254/bacnet.xml

This list will vary depending on controller setup and type. An example is shown below:

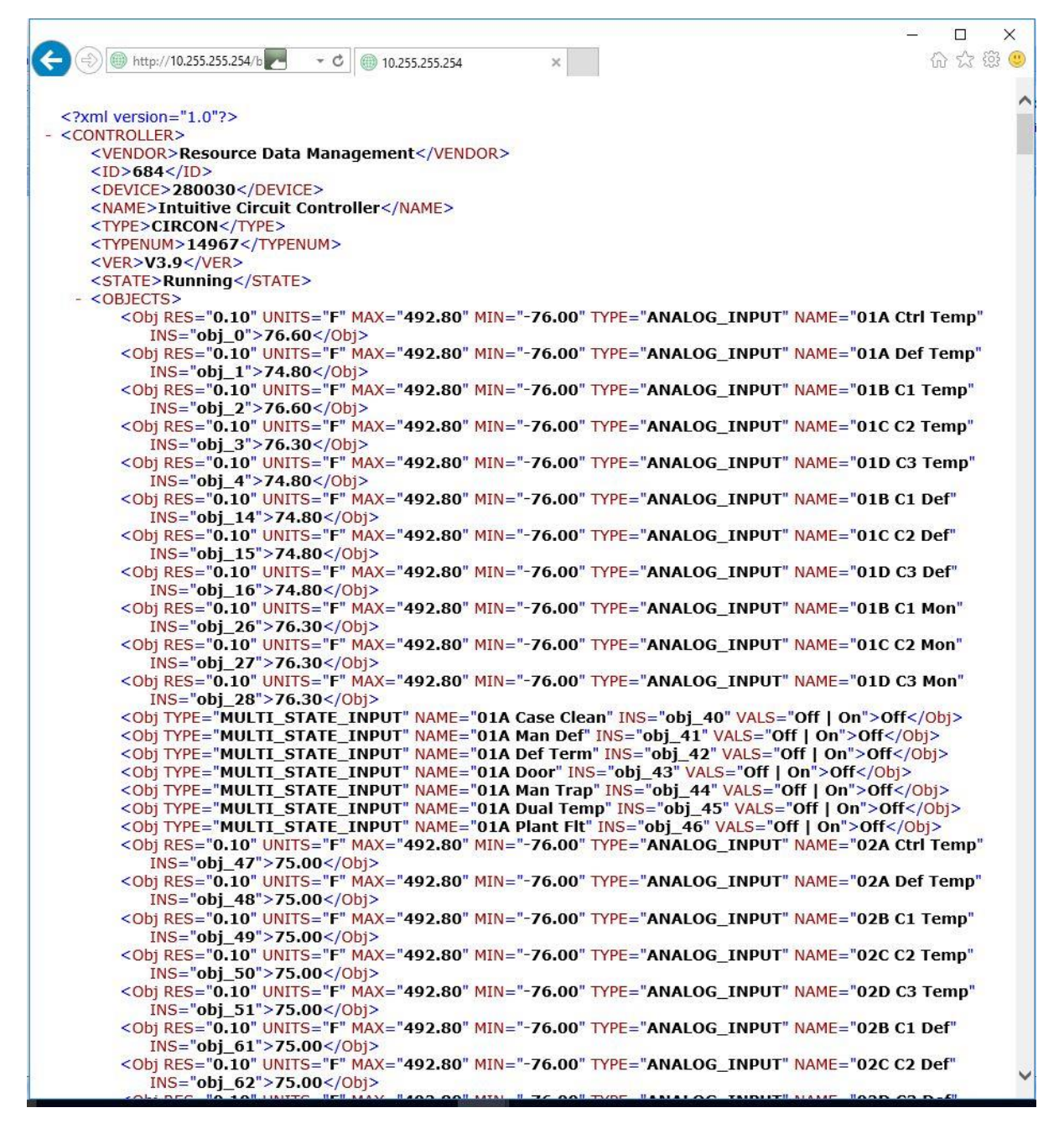

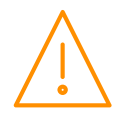

# **Revision History**

| Revision | Date       | Changes                    |
|----------|------------|----------------------------|
| 4.2      | 07/02/2018 | First Issue of V2 Hardware |

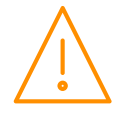

### **Group Offices**

#### **RDM Group Head Office**

80 Johnstone Avenue Hillington Industrial Estate Glasgow G52 4NZ United Kingdom

+44 (0)141 810 2828 support@resourcedm.com

#### RDM Inc

100 North Sixth Street Suite 630B Minneapolis, MN 55403 United States

+1 612 354 3923 usasupport@resourcedm.com

#### RDM Asia

Sky Park at One City Jalan USJ 25/1 47650 Subang Jaya Selangor Malaysia

+60 3 5022 3188 info@rdmasia.com.my

Visit <u>www.resourcedm.com/support</u> for more information on RDM solutions, additional product documentation and software downloads.

While every effort is made to ensure the information given within this document is accurate, Resource Data Management Ltd shall not be liable for errors or omissions, for incidental or consequential damages, directly or indirectly, in connection with the furnishing, performance or misuse of this product or document. All specifications are subject to change without notice.

See <u>www.resourcedm.com</u> for terms and conditions of sales.

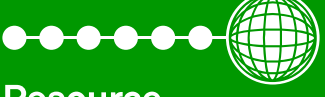

Resource Data Management